# Comment utiliser CorText

*Rédacteurs :* Frédérique BECQUET

Pablo Ruiz

# Comment utiliser CorText

 $\label{eq:redef} Frédérique \ M{\rm \acute{e}LANIE}^1 \quad \ Pablo \ Ruiz^2$ 

(1) Ingénieur d'études au Lattice (Langues, Textes, Traitements informatiques et Cognition)
(2) Doctorant au Lattice (Langues, Textes, Traitements informatiques et Cognition)

januar 2017

# Summary

| 1        | Pris           | se en main de l'outil                         | 4  |
|----------|----------------|-----------------------------------------------|----|
|          | 1.1            | Créer un projet                               | 4  |
|          |                | Entrer dans le projet                         | 5  |
|          |                | Archiver le projet                            | 5  |
|          |                | Demander de l'aide                            | 5  |
|          | 1.2            | Télécharger des données                       | 5  |
|          |                | Les formats d'import                          | 6  |
|          |                | Déposer ou télécharger des données            | 7  |
|          | 1.3            | Parser les données                            | 8  |
|          | 1.4            | Les icônes présentes sur la plateforme        | 11 |
| <b>2</b> | $\mathbf{Des}$ | cription globale des scripts de la plateforme | 13 |
|          | 2.1            | Corpus                                        | 13 |
|          |                | Data parsing                                  | 14 |
|          |                | Query                                         | 15 |
|          |                | Data slicer                                   | 15 |
|          |                | Corpus explorer                               | 16 |
|          |                | w2vexplorer                                   | 17 |
|          | 2.2            | Text                                          | 17 |
|          |                | Terms Extraction                              | 18 |
|          |                | Corpus Terms Indexer                          | 24 |
|          |                | List Builder                                  | 26 |
|          |                | Corpus List Indexer                           | 26 |
|          |                | Named Entity Recognizer                       | 26 |
|          | 2.3            | Time                                          | 27 |
|          |                | Demography                                    | 27 |
|          |                | Period Slicer                                 | 27 |
|          |                | Distant                                       | 28 |
|          |                | Period Detector                               | 28 |
|          | 2.4            | Analysis                                      | 28 |
|          |                | Network mapping                               | 28 |
|          |                | Structural Analysis                           | 41 |
|          |                | Correspondance Analysis                       | 41 |
|          |                | Contingency Matrix                            | 41 |
| 3        | Con            | clusion                                       | 41 |
| 4        | Bib            | liography                                     | 42 |

#### Introduction

Ce document s'adresse aux personnes qui n'ont pas l'habitude d'utiliser Cortext ou autre outil d'analyse ou visualisation de corpus. Ce tutoriel décrit étape par étape la création d'un projet dans CorText : comment effectuer des extractions lexicales, obtenir des visualisations de corpus.

Nous attirons l'attention du lecteur sur le fait que ce document est un guide de prise en main de l'outil. Il y trouvera des descriptions de notre utilisation du logiciel, des exemples issus de notre expérience personnelle, des modèles de corpus utilisés - formats d'import et export. Ce document ne contient pas d'analyse de corpus, d'explications détaillées des visualisations obtenues.

Nous invitons le lecteur à parfaire sa connaissance de l'outil en consultant la documentation en ligne : https://docs.cortext.net/. Quand nécessaire, nous nous référons à cette documentation.

L'URL de CorText est https://managerv2.cortext.net/. CorText Manager v2 est en accès libre, mais il est nécessaire de se créer un compte pour pouvoir l'utiliser. La première fois que vous allez sur la plateforme cliquez sur « Subcribe » (Figure 1) puis sur « Register » (Figure 2), afin de créer et enregistrer votre profil utilisateur.

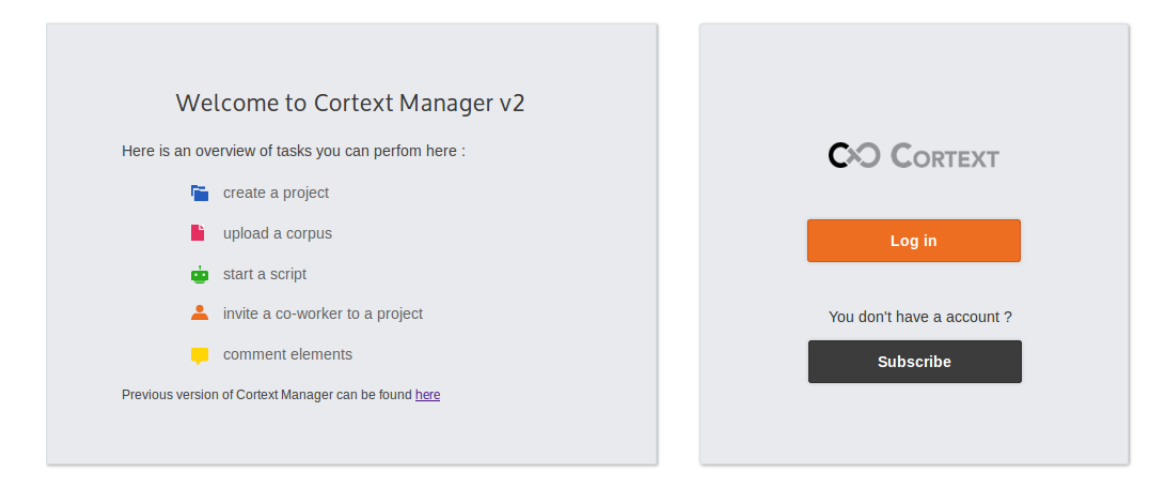

Figure 1: Page de lancement

| register |                       |                                 |                    | log in |
|----------|-----------------------|---------------------------------|--------------------|--------|
|          | Create an account     |                                 | 0                  | o      |
|          |                       |                                 |                    |        |
|          | Name*                 | Name                            | Shown publicly     |        |
|          | Email*                | Email                           | Never shared       |        |
|          | Password*             | Password                        |                    |        |
|          | Confirm password*     | Confirm password                |                    |        |
|          | City*                 | City                            |                    |        |
|          | Country*              | Country                         |                    |        |
|          | Institution*          | Institution                     |                    |        |
|          | Terms of use*         | I agree to Cortext Manager v2 1 | erms & conditions. |        |
|          |                       | Register                        |                    |        |
|          | Already have an accou | nt? ပံ Log in now               |                    |        |
|          |                       |                                 |                    |        |

Figure 2: Créer un compte

Maintenant nous pouvons commencer!

# 1 Prise en main de l'outil

Cortext permet 3 types de tâches : l'exploration de corpus, l'extraction de termes et la construction de réseaux.

- l'exploration de corpus (*explor the corpus*)
   Quand vos données sont téléchargées dans Cortext, il est possible de visualiser les données, faire des requêtes sur les données.
- l'extraction de termes (*extract terms*).
  Dans Cortext, il est possible d'extraire un lexique à partir des données téléchargées, selon un certain nombre de critères. Tout lexique ainsi constitué doit être indexé au texte pour permettre la constitution d'un réseau.

A noter, Cortext permet l'indexation de tout lexique, c'est-à-dire qu'il permet l'indexation de lexiques constitués en dehors de l'outil.

construction de réseaux (*build network*)
Il s'agit de visualiser selon un certain nombre de critères statistiques, les termes qui sont proches, de les représenter graphiquement.

La gestion d'un projet dans Cortext comporte 3 étapes :

# 1.1 Créer un projet

Pour créer un projet, il suffit d'entrer le nom du projet dans la case *Type the name of your new project*, à la place du texte.

 ${}^{\bullet}$  Click on Create project

| dashboard      |                                   |            |  |  |
|----------------|-----------------------------------|------------|--|--|
| queued scripts | Type the name of your new project |            |  |  |
|                | ٩                                 |            |  |  |
|                |                                   | <u>.</u> 1 |  |  |

Figure 3: Page d'accueil (initiale et vierge)

La page d'accueil contient maintenant le nom du projet (Figure 4).

|           |            | inst visit ? take the tour ! | You need help ? H                           |
|-----------|------------|------------------------------|---------------------------------------------|
|           |            |                              | go to cortext documentation L P             |
| bentham 🛓 | <u>A</u> 1 |                              | you have any question ? Ask it on our forum |

Figure 4: Page d'accueil (avec projet)

 $\bigtriangleup$  Une fois le projet créé, il est impossible de le supprimer ou le renommer.

# Entrer dans le projet

✤ En cliquant sur le nom du projet - dans notre exemple Bentham, on entre dans le projet. On peut travailler, enrichir le projet. A ce stade de la gestion du projet, l'étape suivante serait le téléchargement du corpus (voir le chapitre 1.2).

# Archiver le projet

 ${{ \baselineskip}{ { \baselineskip { \baselineskip { \baseli$ 

• une étoile apparaît à côté du nom du projet

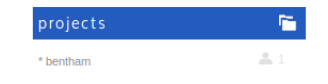

• Quand le projet est archivé, son contenu est bloqué. Il est impossible de modifier un élément du projet. Pour pouvoir à nouveau faire une modification, il faut désarchiver (cliquer sur *unarchive*).

| his is an archived project : you must un-archive it to add elements. |                                      |
|----------------------------------------------------------------------|--------------------------------------|
|                                                                      | informations                         |
| 0                                                                    | Edit Project informations            |
|                                                                      | created: 2016-11-25 08:58:05         |
|                                                                      | updated: 2016-11-25 08:58:05         |
|                                                                      | this project is archived: un-archive |
|                                                                      |                                      |

# Demander de l'aide

| Pour ce faire, cliquer sur | HELP.                                                                                                    |                                  |
|----------------------------|----------------------------------------------------------------------------------------------------|----------------------------------|
|                            | Informations<br><u>Edit Project informations</u><br>created: 2016-11-25 08:58:05<br>updated: 2016-11-25 08:58:05<br>this project is archived: <u>un-archive</u> | You need help ? H<br>E<br>L<br>P |

 $\mathfrak{V}$  Cliquer sur You need help? donne accès :

- à la documentation en ligne https://docs.cortext.net/. Notre tutoriel réfère au besoin à cette documentation en ligne.
- au forum Cortext

## 1.2 Télécharger des données

La page d'accueil d'un projet contient 4 rectangles - comme le montre la Figure 5.

| dashboard project bentham |                       |                    |                 | 🔯 melanie                                                                                                    |
|---------------------------|-----------------------|--------------------|-----------------|----------------------------------------------------------------------------------------------------|
| ueued scripts 😐           | + upload a new corpus | start a new script | write a comment | Informations                                                                                                    |
|                           |                       | Q                  |                 | Edit Project informations<br>created: 2016-11-25 08:58:05<br>updated: 2016-11-25 08:58:05<br>archive this project |
|                           |                       |                    |                 |                                                                                                    |
|                           |                       |                    |                 |                                                                                                    |
|                           |                       |                    |                 |                                                                                                    |
| articipants 🚨             |                       |                    |                 |                                                                                                    |
| elanie                    |                       |                    |                 |                                                                                                    |
| / invite a co-worker      |                       |                    |                 |                                                                                                    |

Figure 5: Page d'accueil du projet

- (a) file d'attente de scripts (queued script): à la première connexion, la liste est vide.
- Les 2 rectangles suivants réfèrent à 2 types de processus:
  - (b) télécharger un nouveau corpus (upload a new corpus)
  - (c) lancer un script (*start a new script*)
- (d) ajouter un commentaire (*write a comment*): il est possible d'ajouter un commentaire soit à l'ensemble du projet, soit à une tâche donnée, à un script.

Après avoir créé le projet, l'étape suivante est bien évidemment le téléchargement du corpus. Si aucun corpus n'est téléchargé, aucune tâche ne peut être lancée. Si malgré tout vous essayez de lancer un script, un message d'alerte vous invite à télécharger un corpus (*you don't have any corpus yet* cf. Figure 6).

🖱 Cliquer sur télécharger un nouveau corpus (upload a new corpus).

| SCRIPT SELECT         | ED             |                     |
|-----------------------|----------------|---------------------|
| Data Parsing          | Parse a corpus |                     |
|                       |                | C change script »   |
| you don't have any co | orpus yet.     |                     |
| +                     |                | upload a new corpus |

Figure 6: Télécharger un corpus (message d'alerte)

## Les formats d'import

L'ensemble des formats qu'il est possible d'importer dans Cortext est défini à cette adresse : https://docs.cortext.net/upload-corpus/

Dans l'exemple suivant, nous utilisons le format  $\csc v^1$ . Notre corpus est constitué d'environ 29000 fichiers. Chaque fichier est formaté selon le modèle de la Figure 7.

<sup>1.</sup> Pour être précis, il s'agit ici du format tsv. En effet, les colonnes sont délimitées par une tabulation - comme l'indique le t plutôt que par une virgule - comme l'indiquerait le c mis pour commas dans l'abréviation csv

- La première ligne contient le nom des champs. La seconde contient les données. L'ensemble du fichier est donc contenu sur une seule et unique ligne.
- Les colonnes sont séparées par une tabulation.
- Chaque passage à la ligne est matérialisée par 3 étoiles.  $^2$

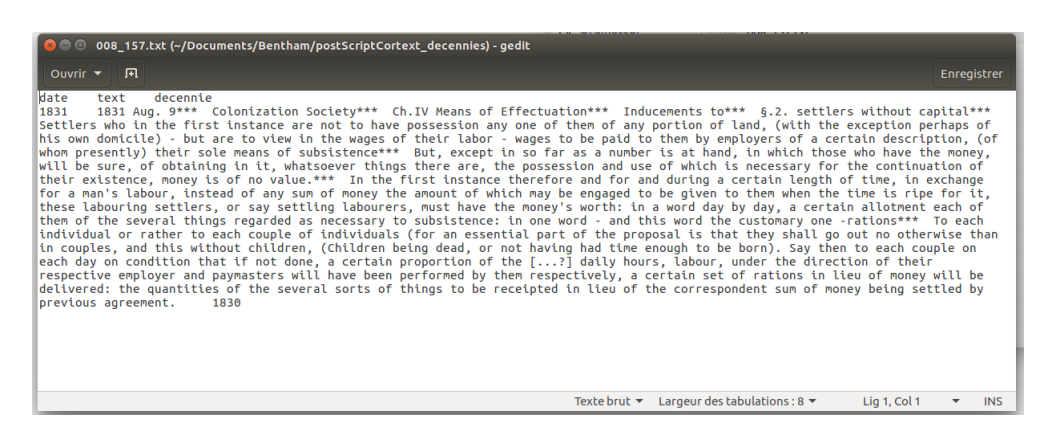

Figure 7: Exemple de format csv

## Déposer ou télécharger des données

Concrètement deux solutions sont disponibles pour importer les données :

(a) glisser déposer un document (drag and drop a document) (Figure 8).

| COO documents<br>upload |                                                                           | melanie |
|-------------------------|---------------------------------------------------------------------------|---------|
|                         | drop your files here                                                      |         |
|                         | + add documents                                                           |         |
|                         | Reminder : when you upload a file, you agree with our Terms & Conditions. |         |
|                         | ψ Accept & Upload                                                         |         |

Figure 8: Télécharger un document (glisser et déposer)

Comme l'indique la fonction, il est possible de glisser un fichier depuis l'interface de son ordinateur dans l'interface de Cortext (à l'endroit indiqué : drop your files here).<sup>3</sup>

(b) télécharger un document depuis la fenêtre d'exploration de votre ordinateur. Il faut choisie un à un les fichiers à télécharger.

<sup>2.</sup> A l'importation, CorText considère chaque ligne comme un enregistrement de la base de donnée. C'est pourquoi le contenu textuel doit être une seule et même ligne. Les sauts de lignes dans le texte sont quand à eux matérialisés par un caractère (ou ensemble de caractères) discriminant. Par défaut, il s'agit de 3 étoiles, mais il est possible à l'importation de choisir un autre signe discriminant (cf. p.10 Figure 13).

<sup>3.</sup> Il est impossible de glisser déposer un dossier. Si vous essayer de le faire ce message apparaît : your folder is empty, please select files again without it.

| 005-001.txt                  |                        | 0           |   |                  |                            |
|------------------------------|------------------------|-------------|---|------------------|----------------------------|
| 005-002.txt                  |                        | 0           |   |                  |                            |
| +                            | add o                  | locuments   |   |                  |                            |
| Particular subscription of a | 😣 🗊 🛛 Envoi du fichier | ,           |   |                  |                            |
| Reminder : when you upload a | Récents                |             |   |                  |                            |
|                              | Dossier personnel      | Nom         | * | Taille           | Modifié                    |
| ¥                            | 🛅 Bureau               | 005-001.txt |   | 1,3 ko           | 9 oct. 2015                |
|                              | Documents              | 005-002.txt |   | 1,2 ko           | 9 oct. 2015                |
|                              | Images                 | 005-003.txt |   | 4,2 ko           | 9 oct. 2015<br>9 oct. 2015 |
|                              | Jo Musique             | 005-005.txt |   | 4,1 ko           | 9 oct. 2015                |
|                              | Téléchargements        | 005-006.txt |   | 4,5 ko           | 9 oct. 2015                |
| _                            | ▶ Vidéos               | 005-007.000 |   | 3,6 ko           | 9 oct. 2015                |
|                              |                        | 005-010.txt |   | 3, тко<br>4,1 ko | 9 oct. 2015<br>9 oct. 2015 |
|                              |                        |             |   | Tous             | les fichiers 🔻             |
|                              |                        |             |   | Annuler          | Ouvrir                     |

Figure 9: Télécharger un document (importer un fichier)

 $\triangle$  Il est possible d'importer en une fois l'ensemble des fichiers d'un répertoire, pour cela il suffit de zipper le répertoire. Dans notre exemple, notre dossier .zip (Figure 9) contient environ 29000 fichiers (.txt).

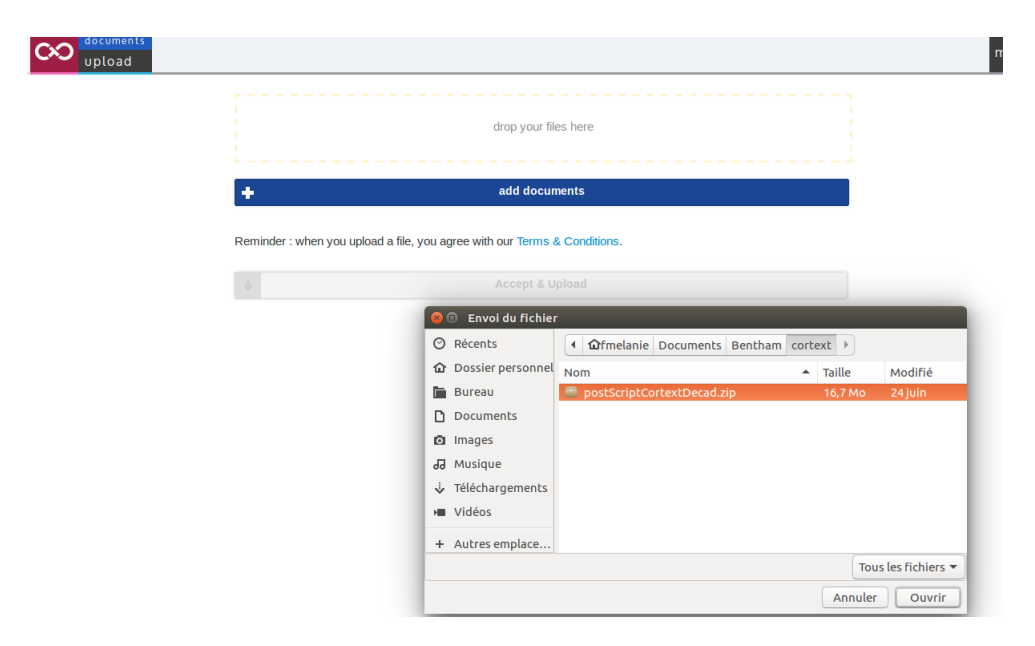

Figure 10: Télécharger un document (importer un dossier)

♥ Quand l'ensemble des fichiers à analyser est glissé ou téléchargé dans l'interface de l'outil, il suffit de cliquer sur accepter et importer ( accept and dowload). Le processus peut être plus ou moins long.

## 1.3 Parser les données

Quand les données sont téléchargées, un nouveau formulaire s'ouvre. Il invite l'utilisateur à lancer le script *Data Parsing*.

| cco analysis<br>script |                                                   | imela |
|------------------------|---------------------------------------------------|-------|
|                        | SCRIPT SELECTED                                   |       |
|                        | Data Parsing Parse a corpus                       |       |
|                        | C change script »                                 |       |
|                        | CORPUS SELECTED                                   | l     |
|                        | postscriptcortext.zip                             |       |
|                        | 😂 change corpus »                                 |       |
|                        | JOB NAME (optionnal)                              |       |
|                        | Data Parsing->postscriptcortext.zip-1480064458507 |       |
|                        |                                                   |       |
|                        | SCRIPT PARAMETERS                                 | I     |
|                        | Source                                            |       |
|                        | Type of Data                                      |       |
|                        | dataset cerm list cortext db                      |       |
|                        | Corpus Format isi                                 |       |
|                        |                                                   |       |

Figure 11: Data parsing

- SCRIPT SÉLECTIONNÉ (*Script selected*): parser les données (*Data parsing*) Dans la gestion d'un projet, ce script est le premier des scripts qu'il faut obligatoirement lancer.
- CORPUS SÉLECTIONNÉ (*Corpus selected*): Il s'agit du dossier zippé utilisé pour l'exemple.
- Nom de la tâche (*Job Name*) (optionnel)

Vous pouvez nommer la tâche que vous allez effectuer. C'est optionnel. Il est préférable de nommer de manière significative l'analyse demandée à Cortext et de ne pas conserver le nom proposé par défaut.

• PARAMÈTRES DU SCRIPT (script parameters)

L'ensemble des paramètres fait référence au format des données. Le format est lié à la source des données. Elles peuvent être issues de LexisNexis ou Factiva, d'un fichier excel, ou même de Cortext.

Selon les données importées, il faut modifier leur type et leur format :

(a) **Type de données** (*Type of data*): le type de données importées (texte, liste de termes, base de données CorText).

- (b) Format du Corpus (Corpus Format)<sup>4</sup>
  - **txt**: Cette option est à sélectionner quand il s'agit de fichiers *.txt* bruts, sans métadonnées. A un fichier correspond un texte. L'import du fichier dans Cortext consistera à parser le titre du fichier et son contenu. Il est possible si besoin par la suite d'ajouter des métadonnées et de les lier aux fichiers *.txt*.<sup>5</sup>

 $<sup>\</sup>label{eq:corpus} 4. \ {\rm Chacun \ des \ formats \ est \ décrit \ dans \ la \ documentation \ en \ ligne \ à \ l'adresse \ suivante : \ https://docs.cortext.net/upload-corpus/$ 

<sup>5.</sup> Il faut alors utiliser le script *corpus\_ list\_indexer* et utiliser comme clef le titre du fichier. Nous ne décrivons plus précisément ce type de travail dans ce tutoriel

| SCRIPT PARAMETERS | SCRIPT PARAMETERS                                  |  |  |  |  |
|-------------------|----------------------------------------------------|--|--|--|--|
| Source            |                                                    |  |  |  |  |
| Type of Data      |                                                    |  |  |  |  |
| dataset           | ⊖ term list ⊖ cortext db                           |  |  |  |  |
| Corpus Format     | -                                                  |  |  |  |  |
| Should the parag  | raph structure of your original files be respected |  |  |  |  |
| 🔍 yes 📿           | no                                                 |  |  |  |  |
| Lexis Nexis data  |                                                    |  |  |  |  |
| 🔾 yes 🔇           | ⊖ yes 🔹 o no                                       |  |  |  |  |
|                   |                                                    |  |  |  |  |
|                   | start script                                       |  |  |  |  |

Figure 12: Les paramètres d'import du format txt

- CSV est un type particulier de fichier texte<sup>6</sup>. La Figure 7 est un exemple de fichier csv accepté par Cortext (le fichier  $008_{157.txt}$ ).

Les caractéristiques du fichier csv décrites précédemment (1.2) sont à renseigner dans le formulaire au moment de l'importation du fichier (Figure 13). A l'utilisateur de spécifier le séparateur de colonnes ainsi que ce qui dans le texte désigne un changement de paragraphe.

| CRIPT PARAMETERS        |                                                                                                    |
|-------------------------|----------------------------------------------------------------------------------------------------|
| Source                  |                                                                                                    |
| Type of Data            |                                                                                                    |
| O dataset               | ⊖ term list ⊖ cortext db                                                                                   |
| Corpus Format           | csv                                                                                                    |
| Please indicate t       | he format of your csv file                                                                                 |
| tab sepa<br>and minimal | rated ○ default text csv open office output ○ standard csv separated by ;<br>I quoting ○ radarly ○ no idea |
| If your csv file in     | cludes a time entry, please indicate the attribute name (only integers are                                 |
| considered) d           | ate                                                                                                    |
| If certain column       | s have multiple values, please indicate the intra-field separator                                          |
| ***                     |                                                                                                    |
| lf certain column       | s have multiple embedded values, please indicate the secondary intra-field                                 |
| separator &             |                                                                                                    |
| If your csv file is     | weighted, please type the name of the column including the weights of each                                 |
| entry                   |                                                                                                    |
|                         | ctart covint                                                                                               |

Figure 13: Les paramètres d'import du format csv

• les colonnes sont séparées par des tabulations : tab-separated. Notre fichier se compose de 3

<sup>6.</sup> Un fichier peut avoir une extension txt et être importé comme fichier csv. C'est la structuration interne du fichier qui importe et non son extension.

colonnes : date, text, decennie.

les délimitations de paragraphe (ou passage à la ligne) sont les 3 étoiles : paragraph delimiter. 3 étoiles sont insérées à chaque changement de paragraphe. Comme nous l'expliquions ultérieurement (section 1.2), il est nécessaire pour Cortext que le corpus soit égal à une ligne. En effet, pour Cortext chaque ligne de données est un enregistrement de la base de données qu'il constitue.

🖞 Une fois l'ensemble des paramètres du script sélectionné, cliquer sur start script.

Pendant le traitement, il est possible de cliquer sur  $d_{a}$  (running) pour obtenir des informations sur le processus en cours. L'ensemble du processus est retranscrit dans un fichier *log*. Nous donnons ici un aperçu de ce fichier : le début du traitement (cf.Figure 14) et la fin du traitement (cf. Figure 15). Dans cette dernière, un message indique que le processus s'est déroulé correctement : *Parsing ended successfully*.

| dashboard project bentham                                                                                                    | melanie 😥                                                                                                    |
|----------------------------------------------------------------------------------------------------|----------------------------------------------------------------------------------------------------|
| Script log - Data Parsing->postscriptcortext.zip-1480065838717 - 🏲                                                                                                    | finished                                                                                                    |
| 2016-11-25 10:43:57 INFO : Parsing Script Started<br>2016-11-25 10:43:57 INFO :<br>Source:                                                                                                    | Type of Data: dataset<br>Corpus Format: txt<br>Should the paragraph structure of your original files be respected: true<br>Lexis Nexis data: false                                                                                                    |
| 2016-11-25 10:45:15 INFO : Preparing raw data<br>2016-11-25 10:45:49 INFO : Parsing file /srv/local/docu<br>2016-11-25 10:45:49 INFO : Parsing file /srv/local/docu<br>2016-11-25 10:45:49 INFO : Parsing file /srv/local/docu<br>2016-11-25 10:45:49 INFO : Parsing file /srv/local/docu<br>2016-11-25 10:45:49 INFO : Parsing file /srv/local/docu<br>2016-11-25 10:45:49 INFO : Parsing file /srv/local/docu<br>2016-11-25 10:45:49 INFO : Parsing file /srv/local/docu<br>2016-11-25 10:45:49 INFO : Parsing file /srv/local/docu<br>2016-11-25 10:45:49 INFO : Parsing file /srv/local/docu | ents/9f23/9f234efb2ab09b34f5f9f882d3e2aa0f/postscriptcortext/postScriptCortext_J8_094_304.txt<br>ents/9f23/9f234efb2ab09b34f5f9f882d3e2aa0f/postscriptcortext/postScriptCortext_048-154.txt<br>ents/9f23/9f234efb2ab09b34f5f9f882d3e2aa0f/postscriptcortext/postScriptCortext_04.494.txt<br>ents/9f23/9f234efb2ab09b34f5f9f882d3e2aa0f/postscriptcortext/postScriptCortext_04.494.txt<br>ents/9f23/9f234efb2ab09b34f5f9f882d3e2aa0f/postscriptcortext/postScriptCortext_04.28_129_405.txt<br>ents/9f23/9f234efb2ab09b34f5f9f882d3e2aa0f/postscriptcortext/postScriptCortext_08_540_432_001.txt<br>ents/9f23/9f234efb2ab09b34f5f9f882d3e2aa0f/postscriptcortext/postScriptCortext_08_127_407.txt<br>ents/9f23/9f234efb2ab09b34f5f9f882d3e2aa0f/postscriptcortext/postScriptCortext_08_127_407.txt |

Figure 14: Fichier log (début du processus)

| 2010-11-22 11:10:12 10:00 2 2015110 1112 /512/10/041/00/000015/31/22/31/2420/2020341313100/05220401/00515/1101/01123/10/0515/1101/01123/10/0515/1101/01123/10/0515/1101/01123/10/0515/1101/01123/10/0515/10/0515 |
|----------------------------------------------------------------------------------------------------|
| 2016.11.25 11.10.12 TNEO · Darsing file /srv/local/documents/0f33/0f33/0f33/0f3248/b328/0f32-0aff/netscriptcortext/netScriptCortext 18 866 469 tvt                                                                                                    |
|                                                                                                    |
| 2016-11-25 11:10:12 INFO : Parsing file /srv/local/documents/9f23/9f23/efb2ab89b34f5f9f882d3e2aa0f/postscriptcortext/postScriptCortext_JB_038_096_001.txt                                                                                                    |
| 2016-11-25 11:10:12 INFO : Parsing file /srv/local/documents/9f23/9f234efb2ab89b34f5f9f882d3e2aa0f/postscriptcortext/postScriptCortext_167_092.txt                                                                                                    |
| 2016-11-25 11:10:12 INF0 : Parsing file /srv/local/documents/9f23/9f234efb2ab89b34f5f9f882d3e2aa0f/postscriptcortext/postScriptCortext_JB_129_395A.txt                                                                                                    |
| 2016-11-25 11:10:12 INFO : Parsing file /srv/local/documents/9f23/9f234efb2ab89b34f5f9f882d3e2aa0f/postscriptcortext/postScriptCortext_JB_161_100.txt                                                                                                    |
| 2016-11-25 11:10:12 INFO : Parsing file /srv/local/documents/9f23/9f234efb2ab89b34f5f9f882d3e2aa0f/postscriptcortext/postScriptCortext_036_047.txt                                                                                                    |
| 2016-11-25 11:10:12 INFO : Parsing file /srv/local/documents/9f23/9f234efb2ab89b34f5f9f882d3e2aa0f/postscriptcortext/postScriptCortext_059-340.txt                                                                                                    |
| 2016-11-25 11:10:12 INFO : Parsing file /srv/local/documents/9f23/9f234efb2ab89b34f5f9f882d3e2aa0f/postscriptcortext/postScriptCortext_JB_094_389.txt                                                                                                    |
| 2016-11-25 11:11:10 INFO : 16620 total entries                                                                                                    |
| 2016-11-25 11:11:10 INFO : Fields extracted: [u'ISIpubdate', u'text', u'filename']                                                                                                    |
| 2016-11-25 11:11:10 INFO : Temporal data spanning from 1 to 133                                                                                                    |
| 2016-11-25 11:11:10 INFO : Parsing ended successfully                                                                                                    |
|                                                                                                    |

Figure 15: Fichier log (fin du processus)

 $\triangle$  Le traitement peut être long, il dépend de la masse de données à analyser ainsi que du débit web disponible. Pour notre test, le traitement a pris environ 25 minutes.

## 1.4 Les icônes présentes sur la plateforme

Pour retourner sur la page d'accueil, cliquer sur le nom de votre projet en haut de l'écran.

dashboard project bentham

Quand un traitement est terminé - et ce quelque soit le script qui a été lancé, plusieurs types d'informations sont à la disposition de l'utilisateur comme l'illustre les copies d'écran pour les 2 résultats suivants : une représentation de réseau (*network mapping* Figure 16), une exploration de corpus (*corpus explorer* Figure 17). Nous reviendrons ultérieurement plus précisément sur le contenu des dossiers résultats.

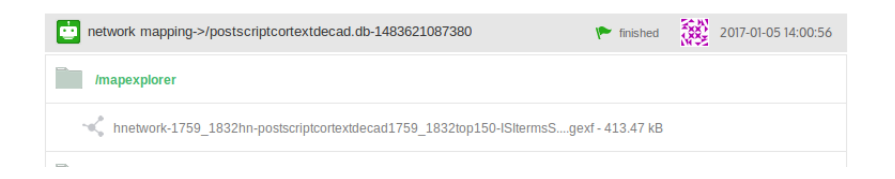

Figure 16: Résultat d'une tâche (Network mapping)

| corpus explorer->/postscriptcortextdecad.db-1484302125873 | rinished 🕐 | 2017-01-13 11:09:08 |
|-----------------------------------------------------------|------------|---------------------|
| II. reader.html - 3.26 kB                                 |            | <u>↓</u> • î        |
| /sources                                                  |            |                     |
|                                                           |            | i comment           |

Figure 17: Résultat d'une tâche (*Corpus explorer*)

Les informations disponibles sont :

- (a) le nom de la tâche.
- (b) le statut du traitement.

Il s'agit de savoir si le traitement a abouti ou non. Plusieurs icônes sont utilisées :

- en cours de traitement (*running*)  $\sim$
- traitement terminé avec succès (finished) .
- traitement avorté (error) 🌾

Dans les 2 copies d'écran (Figure 16 et Figure 17), le processus s'est terminé avec succès. En cliquant sur le drapeau vert (l'icône *finished*), vous avez accès au fichier log. Quand le processus s'est terminé avec succès, retourner au fichier log peut s'avérer nécessaire et utile pour vérifier les paramètres choisis pour effectuer une tâche, comprendre précisément le processus. Quand le processus a été avorté, retourner au fichier log peut s'avérer utile pour déterminer les raisons de l'échec du traitement.

 $\triangle$  Il est possible de lancer plusieurs scripts en même temps.

| indexer la liste list4999_mono_freq3_nett | running 2017-01-13 14:05:   | 14  |
|-------------------------------------------|-----------------------------|-----|
|                                           | comment                     | 1   |
| indexer la liste list4999_mono_freq3      | running 😥 2017-01-13 14:01: | :11 |
|                                           | comment                     | 1   |

• (c) les données personnelles 🛅.

Cliquer sur l'(*avatar*) donne accès au compte personnel, aux données personnelles, celles qui ont été entrées lors de la création du compte utilisateur.

- (d) télécharger le réseau(Download network) 👤
- (e) voir le fichier (*View file*) Cliquez sur l'icône (l'oeil) pour avoir accès aux résultats.
- (f) supprimer le résultat(Delete)

# 2 Description globale des scripts de la plateforme

Dans les pages suivantes, nous décrivons les différents types de scripts qu'il est possible de lancer sur la plateforme Cortext<sup>7</sup>. Le menu sélectionner un script(Select a script) est divisé en 4 sections :

- 1. Corpus
- $2. \ Text$
- $3. \ Time$
- 4. Analysis

Quelques remarques générales à propos des tâches lancées sur la plateforme :

#### Scripts et données:

Chaque processus nécessite *le choix d'un script* et *le choix des données*. Un script s'applique à lot de données.

#### Effacer et commenter:

A tout moment, il est possible de *supprimer* ou *commenter* un élément du projet (respectivement repéré par (a) et (b) dans la Figure 18 ).

Il est possible de créer un ou plusieurs commentaires. Il s'agit d'une zone de texte libre. Une fois le commentaire créé et enregistré, il est possible de le modifier mais impossible de le supprimer.

Les commentaires sont très utiles. L'utilisateur peut y décrire les tâches effectuées, commenter succinctement les résultats, indiquer les paramètres choisis pour un processus et les raisons de ce choix, ...

| data parsing->postscriptcortext.zip-1480065838717                                                                | rinished 🌾 | 2016-11-25 10:43:55 |
|----------------------------------------------------------------------------------------------------|------------|---------------------|
| postscriptcortext.db - 31.15 MB                                                                                  |            |                     |
| résultat du script "data parsing corpus" sur le dossier "postScriptCortext.zip"<br>Melanie - 2016-11-25 12:32:09 |            |                     |
|                                                                                                    |            | 🗊 comment 👎         |
|                                                                                                    | (a)        | (b)                 |

Figure 18: Fonctions supprimer et commenter

## 2.1 Corpus

La section Corpus contient 5 scripts.

<sup>7.</sup> Nous laissons dans nos titres de chapitre le nom anglais du script, tel qu'il apparaît sur la plateforme. Il est ainsi plus facile au lecteur de se repérer sur la plateforme. Les chapitres descriptifs pour chacun des scripts donne lieu non seulement à l'explication du script mais aussi à une traduction possible de sa dénomination.

| SELECT A SCRIPT |                               |                                       |   |                 |
|-----------------|-------------------------------|---------------------------------------|---|-----------------|
|                 |                               |                                       |   |                 |
| type ł          | nere to filter your selection |                                       |   | Q               |
|                 | Corpus                        |                                       |   |                 |
|                 | Data Parsing                  | Parse a corpus                        |   |                 |
|                 | Query                         | Query a corpus to extract a subcorpus |   |                 |
|                 | Data Slicer                   | bin your numerical data               |   |                 |
|                 | Corpus Explorer               | corpus_explorer                       |   |                 |
|                 | W2vexplorer                   | w2vexplorer                           |   | _               |
| CORF            | PUS SELECTED                  |                                       |   |                 |
| /pos            | tscriptcortext.db             |                                       |   |                 |
|                 |                               |                                       | 0 | change corpus » |

Figure 19: La section Corpus

# Data parsing

Le script *analyse de données (data parsing)* est une **étape obligatoire et nécessaire au début de chaque projet**, c'est pourquoi vous êtes automatiquement invité à lancer ce script après avoir téléchargé un jeu de données sur la plateforme. Nous avons décrit ce processus en 1.3.

Lors de ce processus, Cortext structure les données en une base de données (extension .db). Dans notre exemple, chacune des colonnes du document csv devient un champ de la base, le titre de chaque colonne (contenu sur la première ligne) devient le titre de chacun des champs de la base, le contenu des colonnes (contenu sur la seconde ligne) devient un enregistrement. La base de données créée sera utilisée par Cortext pour tout ajout ou modification d'information, pour toute analyse.<sup>8</sup>

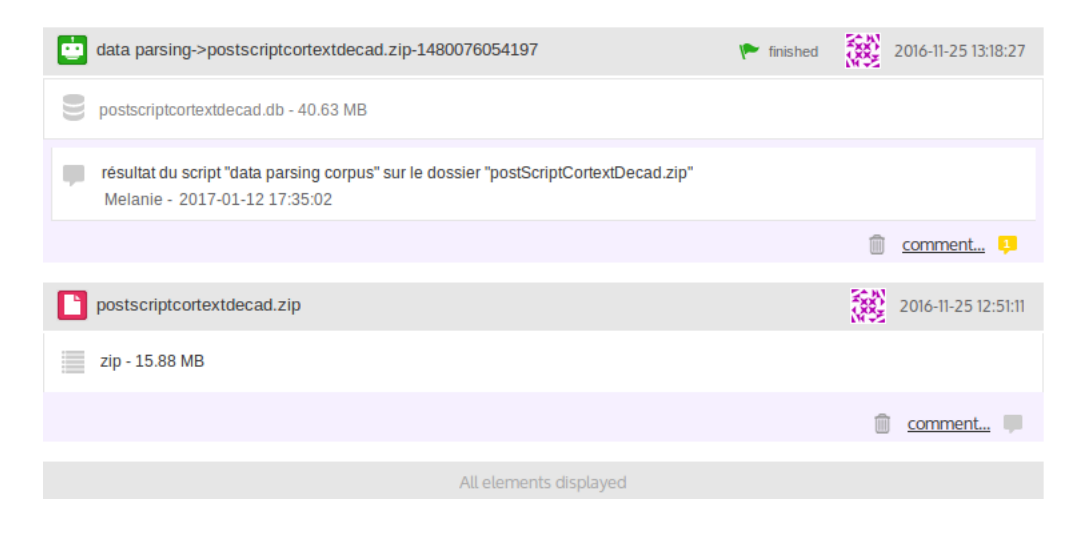

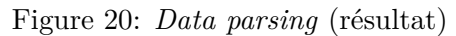

<sup>8.</sup> Les copies d'écran - Figure 21 et Figure 23 - illustre le fait que les scripts sont lancés sur la base de données (fichier .db) du projet.

Ce n'est qu'après avoir lancé ce script, après avoir créé une base de données dans Cortext, qu'il est possible d'avancer plus avant dans le projet, d'utiliser d'autres scripts de la plateforme.

# Query

[...] L'utilisation de ce script n'est pas abordée dans ce tutoriel.

# Data slicer

Le script *Data slicer* permet - comme son nom l'indique - de *découper les données* selon un certain nombre de critères. La Figure 21 montre les critères proposés à l'utilisateur.

Sous *data*, l'utilisateur retrouve le nom des champs de sa base de données. Elle est constituée - dans le cas d'un import de type csv - des titres des colonnes du fichier <sup>9</sup>, des champs résultants du lancement de scripts Cortext <sup>10</sup>.

| SCRIPT SELECTED                                       |   |                 |
|-------------------------------------------------------|---|-----------------|
| Data Slicer bin your numerical data                   |   |                 |
|                                                       | 0 | change script » |
| CORPUS SELECTED                                       |   |                 |
| /postscriptcortextdecad.db                            |   |                 |
|                                                       | C | change corpus » |
| JOB NAME (optionnal)                                  |   |                 |
| Data Slicer->/postscriptcortextdecad.db-1484301578869 |   |                 |
|                                                       |   |                 |
| SCRIPT PARAMETERS                                     |   |                 |
| Period slices definition                              |   |                 |
| Data                                                  |   |                 |
| O ISIpubdate O text O decennie                        |   |                 |
| Enter the number of bins range you wish to create     | 3 |                 |
| Data Distribution                                     |   |                 |
| regular • homogeneous                                 |   |                 |
| start script                                          |   |                 |

Figure 21: Script : data slicer

Ainsi dans l'exemple de la Figure 21, trois champs peuvent être utilisés pour scinder les données : *ISIpubdate, text, decennie.* Dans notre exemple, nous avons sélectionné le champ *decennie* et avons choisi de constituer à partir des valeurs de ce champs 3 ensembles de distribution homogène<sup>11</sup>.

<sup>9.</sup> Si l'utilisateur avait importé un fichier texte, seul le champ text serait disponible.

<sup>10.</sup> Les champs de type ISI\* sont produits lors de l'indexation d'un lexique sur le corpus. La mention ISI réfère à un format particulier de la base de données de Cortext.

<sup>11.</sup> Ce type de distribution - homogène ou régulière - est utilisée dans plusieurs scripts, voire sous la section Analysing les paramètres du script Network mapping - 2.4

La distribution est :

- *régulière* si chaque période est composée d'un même nombre d'année.
- *homogène* si chaque période est composée d'un même nombre de document.

Le script a pour effet de créer un nouveau champ dans le base de données. Ainsi, dans notre exemple, est créé le champ **decennie-hom-3** comme le montre la Figure 22.<sup>12</sup> Ce champ est dorénavant disponible et peut être utilisé pour les futures analyses.

| corpus explorer->/postscriptcortextdecad.db-1484302125873 | r finished |
|-----------------------------------------------------------|------------|
| II. reader.html - 3.26 kB                                 |            |
| Isources                                                  |            |
|                                                           |            |

Figure 22: Création du champ data slicer

# Corpus explorer

Ce script permet de visualiser le corpus. Il permet de visualiser les données et métadonnées disponibles sur la plateforme, données sur lesquelles reposent les visualisations. Ce script peut être utile pour vérifier et comprendre les imports de données dans Cortext, les champs constitués.

| SCRIPT SELECTER         | )                |                 |                |   |                 |
|-------------------------|------------------|-----------------|----------------|---|-----------------|
| Corpus Explorer         | corpus_explor    | er              |                |   |                 |
|                         |                  |                 |                | 0 | change script » |
| CORPUS SELECTE          | D                |                 |                |   |                 |
| /postscriptcortextde    | cad.db           |                 |                |   |                 |
|                         |                  |                 |                | 0 | change corpus » |
| JOB NAME (option        | nal)             |                 |                |   |                 |
| Corpus Explorer->/posts | criptcortextdeca | d.db-1484302125 | 373            |   |                 |
| SCRIPT PARAMETER        | S                |                 |                |   |                 |
| Fields Selection        |                  |                 |                |   |                 |
| Fields to be she        | own              |                 |                |   |                 |
| ISIpubo                 | late 🛛 text      | decennie 🗹      | decennie_hom_3 |   |                 |
| start script            |                  |                 |                |   |                 |

Figure 23: Corpus explorer(formulaire)

En lançant le script *Corpus explorer*, vous pouvez visualiser l'ensemble des champs disponibles : ceux que vous avez importé dans Cortext (issu de votre corpus initial) et ceux qui ont été créés dans Cortext - par exemple ici Figure 25 le champ decennie-hom-3. Ce champ a été nommé ainsi par l'utilisateur. Un tel intitulé semble indiquer qu'il s'agit d'un découpage homogène (*hom*) en 3 périodes (3) du champ *decennie*. Il est le résultat du script *Data slicer*, lancé avec les paramètres de la Figure 21.

 $\triangle$  Nous attirons l'attention de l'utilisateur sur le fait qu'il est impossible de modifier le nom d'un champ ou de supprimer un champ. Supprimer sur la page d'un projet un dossier contenant les résultats d'un script n'entraîne pas la suppression du nom du champ créé lors de l'utilisation du script. Le nom du

<sup>12.</sup> si l'utilisateur n'a pas choisi de nom, un nom donné par défaut, créé par Cortext

champ est conservé dans la base. Dans notre exemple, si l'on supprime le dossier contenant le résultat du script *Data slicer* (cf. Figure 21), le champ decennie-hom-3 n'est pas supprimé de la base, il reste disponible dans les formulaires.

| corpus explorer->/postscriptcortextdecad.db-1484302125873 | r finished | 2017-01-13 11:09:08 |
|-----------------------------------------------------------|------------|---------------------|
| III. reader.html - 3.26 kB                                |            |                     |
| /sources                                                  |            |                     |
|                                                           |            | i comment           |

Figure 24: Corpus explorer (dossier résultat)

En cliquant sur *reader.html* (cf. Figure 24), vous accédez au tableau contenant le corpus (Figure 25). Il est possible d'ordonner par ordre alphabétique ou numérique le contenu de chacune des colonnes en cliquant sur le titre de celle-ci.

| Show 10 v entries Search                                                                                                    |                                                                                                    |          | Print      |
|----------------------------------------------------------------------------------------------------|----------------------------------------------------------------------------------------------------|----------|------------|
| text                                                                                                    | d                                                                                                    | decennie | decennie_h |
| <><> 1804; Evidence; Rule 2. Appearance in the character of a witness, being in all cases attended on his part with more or less vexation, no person ought to be co<br>in that character, unless it has been previously ascertained, at least by the declaration made by the party claiming the benefit of his evidence, asserting upon oath the<br>evidence for the purpose of justice; Reason. Avoidance of claiteral injustice, in the shape of vexation to a witness as above; Rule 3. Appearance on the part of a witn<br>and even in most cases attended on his part with more or less expence, no person ought to be compelled to appear in that character, unless sufficient measures hav<br>taken, by and at the cost of the party for the securing him against such expence: except the inability of the party to afford such security being ascertained, the vexatii<br>/collateral injustice thus produced/ to the proposed witness be in the judgment (stimation of such evidence.                                                                                                    | ompelled to appear<br>necessity of such<br>less being in many<br>re previously been<br>on thus accruing<br>direct injustice in the                             | 1800     | 1750_1800  |
| 1804; Evidence; Forthcomingness; Ch. 6 [?]; § 2. Securities in general; § 2. Securities for appearance. I. Ordinary and Extraordinary; The propriety of the at admitted, nothing remains <i>I</i> /what now remains <i>I</i> but to consider, what are the measures presented by the nature of the case as being in this or that case necessary, is conducive, to the accomplishment of the ends; i. In that <i>I</i> /be ordinary states of things which is most ordinary, the proposed winess, provided the inciting motives necessar force of the ordinarity restraining motives be presented to his mind, will have no such act in contemplation, as that of defrauding the public of that service which is comminand is due from him on the score of justice. The securities requisite and sufficient in this state of things for engaging his attendance, may be termed ordinary securities: though the most ordinary is by no means the only state of things of which experience affords us examples. Cases occurr and but too frequently, in which rather than su and the portion of vexation that happens to be attached to it, a proposed witness will have recourse <i>I</i> /betake himself to [?] or expatriation. Securities destined to the portion of vexation of extraordinary securities. | bove rules being<br>and in all cases<br>iry to overcome the<br>anded at his hands,<br>.; Unfortunately this,<br>Ibmitt this obligation<br>jurpose of providing | 1800     | 1750_1800  |
| <> 1809; <> y Reform; Ch.5. Both situations; '.2. Error causes; 5; 2; When such men - that is when men so circumstanced and situated, rail at vice, to what end is it that they may contribute to the suppression of it? No: - but that by means of the power[?] /reputation/ of zeal thus gained by rubbing at it, they may be so much the b practise it, and promote it, whenever /wheresoever/ and in so far as it may suppose to them to find an /it for their/ interest in practising it or promoting                                                                                                    | that they rail at it? -<br>better enabled to<br>it.                                                                                                    | 1800     | 1750_1800  |
| <>1815; <> True; Ch. 91 Zebedees [?]; P. 103; Time and Place per Luke and per omnes unparticularized except that it was on the way to Jerusalem.; Per on followers he shall be put to death. Per Luke alone they do not understand him: i.e. he tells them in general terms that the enterprize he is about to embark on is a hazar their judgment being misled by their passions – by their desires and hopes do not regard it as being so hazardous as he represents it. That they are still sanguine apper by Zebedees wide on behalf other children.; (Seive his like a ransom for many) Before the grand enterprize, hazard his like would naturally be the language: after the failue in the account given of every thing words such as give would naturally be substituted to words such as hazard. Not but in the language of passion the words might by                                                                                                    | nnes He tells his<br>rdous one. But they<br>ars from the intrigue<br>ure of the enterprize,<br>e interconvertibly                                              | 1810     | 1810_1810  |

Figure 25: Corpus explorer (résultat du script)

# w2vexplorer

[...] L'utilisation de ce script n'est pas abordée dans ce tutoriel.

# 2.2 Text

Cette section regroupe des scripts qui permettent à l'utilisateur d'agir sur ses données textuelles. La première des étapes est l'*extraction de termes*, la seconde l'*indexation de termes*. De la première découle la seconde. Cependant...

- la première étape n'est pas obligatoire. L'utilisateur peut en effet disposer de sa propre liste de termes et ne pas vouloir passer par Cortext pour constituer un lexique. Nous abordons ce point ultérieurement (page 25 dans le paragraphe 2.2).
- la seconde étape n'est pas obligatoire. Mais pourquoi alors utiliser Cortext? Le principe même de l'outil repose sur l'indexation d'un lexique sur un texte.

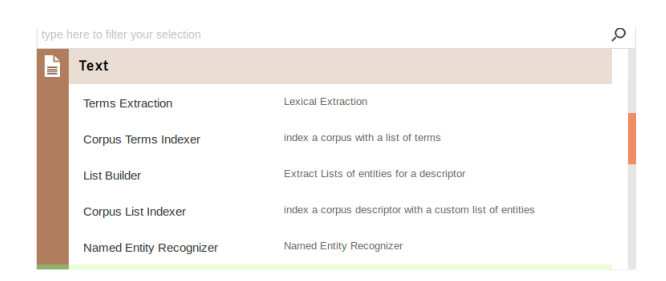

Figure 26: La section Text

# **Terms Extraction**

CorText extrait les termes d'un texte. Il utilise un certain nombre de paramètres (Figure 27). Pour une première utilisation de Cortext, il est possible de laisser l'ensemble des paramètres par défaut. L'ensemble des paramètres est disposé sous 2 onglets : *lexical extraction parameters* et *dynamics*.

| SCRIPT PARAMETERS                                                 |
|-------------------------------------------------------------------|
| Lexical extraction parameters Dynamics                            |
| Textual Fields                                                    |
| □ decennie □ decennie_hom_3 	Section text                         |
| Minimum Frequency 3.                                              |
| List size 4999                                                    |
| language                                                          |
| Oen ○fr ○de ○es ○other                                            |
| Part of Speech Tagger                                             |
| onltk ⊂ treetagger                                                |
| Monogramms are forbidden                                          |
| 🔿 yes 🔹 no                                                        |
| Maximal length (max number of words) 3                            |
| Lexical extraction advanced settings                              |
| 🔿 yes 🛛 no                                                        |
| Sampling                                                          |
| 🗢 yes 🔿 no                                                        |
| Sample Size 5000                                                  |
| Optionnaly you can name the new indexation that will be generated |
| List4999_mono_freq3                                               |

Figure 27: Script terms extraction

Observons tout d'abord les paramètres de l'*extraction lexicale parameters* disposés sous le premier onglet :

- Champs textuels (*Textual fields*)
   Sélectionner le (ou les) champ(s) qui contien(ne)t le texte dont il faut extraire les termes.
- Fréquence minimum (Minimum Frequency)

Définir la fréquence minimum du terme dans le corpus. Cortext utilise la *c-value*, et non la fréquence brute. La *c-value* est une approche statistique lexicale qui prend en compte les informations statistiques associées aux termes, mesure l'indépendance des termes et privilégie les termes longs qui ne sont pas des composants d'autres termes. La *c*-value favorise les termes candidats n'apparaissant pas dans des termes plus longs.

• Taille de la liste (*List size*)

• La langue (*Langage*)

Sélectionner la langue de vos données.

Par défaut le texte est étiqueté morpho-syntaxiquement - utilsation d'étiquette POS (Part of Speech) - avec *Treetagger*. Si l'utilisateur est davantage familier à *nltk* et Python, il peut sélectionner ce parseur.

• Exclure les monogrammes (Monogramm are forbidden)

Si *yes* est sélectionné : seuls les multi termes sont pris en compte. *Yes* est le critère sélectionné par défaut.

Si no est sélectionné : les monogrammes sont conservés pour l'analyse.

• Paramètres avancés de l'extraction lexicale (*Lexical extraction advanced setting*)

Par défaut, les calculs statistiques se font au niveau de la phrase, selon le calcul du chi2, sur un corpus brut (sans repérage de chunk ou groupes de mots) et en incluant les phrases nominales (c'est-à-dire les phrases averbales) comme l'illustre la Figure 28.

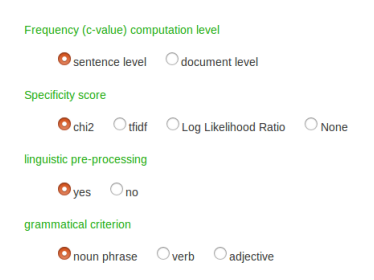

Figure 28: Terms extraction (extraction lexicale et paramètres par défaut)

En cliquant sur yes, il est possible de modifier ces paramètres.

• Échantillonnage (Sampling)

Si vous avez une grande masse de données, vous êtes invité à échantillonner l'ensemble de vos données. L'extraction des termes sera basée sur les sous-corpus d'échantillonnage (selon un nombre de documents tirés au hasard parmi votre corpus d'origine). Néanmoins, les termes détectés seront indexés sur l'ensemble du corpus quelle que soit la stratégie adoptée.

• Nommer l'indexation (Optionally you can name the new indexation)

Nous vous recommandons de nommer votre extraction de manière explicite. Cela est important et nécessaire pour les raisons suivantes :

- si vous faites différentes extractions, selon des paramètres variés, il est important que le nom de votre extraction soit claire et explicite pour que vous puissiez à tout moment savoir le contenu de cette extraction en vue de son utilisation.
- si pour diverses raisons vous avez à reprendre ce travail après une durée plus ou moins longue.

Ce nom sera le nom d'un nouveau champ de votre base.

Si vous ne renseignez pas ce champ, Cortext nommera automatiquement le champ *Term*, puis *Term2*, *Term3* ... pour les extractions successives.

Exemple: List4999-mono-freq3 (peut être le nom d'un champ retenant 4999 termes de fréquence minimum 3 et qui inclut les monogrammes)

Sous l'onglet *Dynamics* les paramètres par défaut sont ceux de la Figure 29. Nous choisissons de ne pas les modifier.

| Lexical extr | ction parameters Dynamics |  |
|--------------|---------------------------|--|
| Number       | of time slices 1          |  |
| time slic    | es distribution           |  |
| 0            | regular Ohomogeneous      |  |
|              |                           |  |

Figure 29: Terms extraction (onglet Dynamics)

D Quand l'ensemble des paramètres du script est sélectionné, cliquer sur start script.

Le résultat du script est placé dans un dossier sur la plateforme (Figure 30). *eXtracTterm-List4999-mono-freq3* est le nom de la liste que nous avons constituée et le nom du nouveau champ inséré dans la base de données.

Le dossier résultat contient :

- un fichier  $\operatorname{csv}$
- deux dossiers : indexed list et lexical analysis
  - ... sur lesquels nous ne nous attarderons pas pour l'instant.

| extractterm_list4999_mono_freq3                                                | r finished | 2017-01-13 11:47:11 |
|--------------------------------------------------------------------------------|------------|---------------------|
| extracted_terms_list_top4999_Cval3.0_chi2_sampligTrue_periods1.csv - 560.52 kB |            |                     |
| /indexed_list                                                                  |            |                     |
| multiterms_statistics_expanded.csv - 294.3 kB                                  |            |                     |
| /lexical_analysis                                                              |            |                     |
| multiterms_1759_1832.csv - 553.34 kB                                           |            |                     |
| multiterms_C-value.csv - 442.92 kB                                             |            |                     |
| multiterms_cooccurrences.csv - 43 B                                            |            |                     |
| multiterms_occurrences.csv - 331.49 kB                                         |            |                     |
| multiterms_specificity.csv - 442.46 kB                                         |            |                     |
| multiterms_statistics.csv - 560.52 kB                                          |            |                     |
|                                                                                |            | 🗊 comment 💷         |

Figure 30: Terms extraction (Dossiers résultats)

 $\triangle$  Pour étendre le menu, il suffit de cliquer sur l'icône dossier  $\blacksquare$ , pour réduire à nouveau le contenu du dossier, cliquer sur la flèche mauve au centre de l'image, en bas  $\checkmark$ .

Il est possible d'éditer le fichier csv en cliquant sur *extracted-terms-list-top4999-mono-freq3.csv* .

Les trois premiers champs de cette table sont le lexique, les champs suivants étant les diverses valeurs statistiques calculées par Cortext pour chacun des mots du lexique.

Observons les 3 premiers champs de cette table : *Stem, Main Form, Form.* Si le titre des colonnes n'est pas important (ce sont les noms donnés par défaut par Cortext, ils peuvent être modifiés sans que cela nuise au bon fonctionnement des traitements), notons en revanche que l'ordre des colonnes est important. C'est sur cette ordre que s'appuie Cortext quand il est appelé à réutiliser la liste :

• colonne 1 (Stem) :

Stem est mis pour *racine du mot*. Chacun des mots présents dans cette colonne doit être unique. La colonne est la clef de la table dans la base de données.

• colonne 2 (Main Form) :

Les mots de cette colonne seront les étiquettes utilisées dans les représentations.

• colonne 3 (Form) :

Les mots de cette colonne sont les mots du texte. Le signe  $|\mathcal{C}|$  permet de séparer les variations d'un même terme. A ces variations correspond un seul stem et une seule forme principale.

| Editing:          | extracted_terms_list                                     | _top4999_Cval3.0_chi2_sam                                           | npligTrue_periods1.csv - 560.52 kB                                                                                                    |                                                  |              |
|-------------------|----------------------------------------------------------|---------------------------------------------------------------------|----------------------------------------------------------------------------------------------------|--------------------------------------------------|--------------|
| Edit th<br>are do | e file as a simple spread<br>ne editing the file, simply | Isheet. Click on column headers<br>v click save and the document wi | to sort the whole table, and resize column by dragging its border. You can<br>II be saved in its current state with the custom name you wish. | also right-click on a cell to add or delete a re | ow. When you |
| New n             | ame (if you want to crea                                 | te a new file) extracted_terms_li                                   | st_top4999_Cval3.0_chi2_sampligTrue_periods1.csv                                                                                              | Save                                             |              |
|                   | Stem                                                     | Main form                                                           |                                                                                                    | Forms                                            |              |
| 1                 | Stem                                                     | Main form                                                           | Forms                                                                                                    |                                                  |              |
| 2                 | avoid inequ                                              | Avoidance of inequality                                             | Avoidance of inequality & Avoidance of inequalities                                                                                           |                                                  |              |
| 3                 | caus outset                                              | outset of the cause                                                 | outset of the cause                                                                                                    |                                                  |              |
| 4                 | interest men                                             | interest of the men                                                 | interest of the men & interests of these men & interest of some men                                                                           |                                                  |              |
| 5                 | principl util                                            | principle of utility                                                | principle of utility                                                                                                    |                                                  |              |
| 6                 | constant prepar state                                    | state of constant preparation                                       | state of constant preparation                                                                                                    |                                                  |              |
| 7                 | vermin                                                   | vermin                                                              | vermin                                                                                                    |                                                  |              |
| 8                 | ultramarian                                              | Ultramarian                                                         | Ultramarian]& Ultramarians & Ultramarian]& ULtramarian                                                                                        |                                                  |              |
| 9                 | case new                                                 | New cases                                                           | New cases & new cases & new case & cases of New                                                                                               |                                                  |              |
| 10                | deleg deputi                                             | deputies or delegates                                               | deputies or delegates & delegates no deputies & deputy a delegate & deputy or delegate                                                        |                                                  |              |
| - 11              | corrupt influenc monarch                                 | Monarch corruptive influence                                        | Monarch corruptive influence & corruptive influence of the Monarch                                                                            |                                                  |              |
| 12                | ground point                                             | ground in point                                                     | ground in point & ground and point                                                                                                    |                                                  |              |
|                   |                                                          |                                                                     |                                                                                                    |                                                  |              |

Figure 31: Liste csv des termes extraits

Les listes sont utilisées par le script d'indexation des termes sur le corpus (*Corpus Terms Indexer*) : les mots à indexer sont les mots de la colonne 3, les étiquettes sont les termes de la colonne 2.

Une liste est maintenant disponible dans notre projet. Plusieurs actions sont possibles :

1. Éditer la liste.

Il s'agit alors simplement d'observer le résultat. L'utilisateur peut lire les informations, ordonner les colonnes (comme en Figure 32 où les données sont classées par ordre alphabétique inverse des *stem*), ... mais il ne peut rien modifier.

La liste obtenue répond-elle à nos attentes? Certains termes présents sont-ils surprenants? Fautil modifier certains des paramètres, relancer le script et la constitution d'une nouvelle liste? Éditer une liste permet de se poser ce type de questions.

2. Modifier la liste.

Il est possible de supprimer une ligne, modifier un mot (par exemple : modifier une forme principale - *Main form*)

3. Dupliquer la liste.

Si l'utilisateur ne veut pas faire les modifications directement sur la liste obtenue, il peut faire une copie de la liste, et apporter les modifications souhaitées sur la copie.

|    | Stem 🔻    | Main form |                             |
|----|-----------|-----------|-----------------------------|
| 1  | Stem      | Main form | Forms                       |
| 2  | zacharia  | Zacharias | Zacharias                   |
| 3  | young     | Young     | Young                       |
| 4  | york      | York      | York & Yorke                |
| 5  | yesterday | yesterday | yesterday & Yesterday       |
| 6  | year      | years     | years & year & Years        |
| 7  | yea       | yea       | yea                         |
| 8  | yard      | Yard      | Yard & yard & yards & Yards |
| 9  | xxvi      | XXVI      | XXVI                        |
| 10 | xxv       | XXV       | XXV                         |
| 11 | xxiv      | XXIV      | XXIV & xxiv                 |
| 12 | xxi       | IXX       | XXI]& xxi                   |
| 13 | xx        | xx        | XX[&]xx                     |
| 14 | xviii     | XVIII     | XVIII                       |
| 15 | xvii      | XVII      | XVIII& xvii                 |
| 16 | xvi       | XVI       | XVI[& xvi                   |
| 17 | xv        | xv        | XVĮ&Įxv                     |
| 18 | xix       | XIX       | XIX                         |
| 19 | xiv       | XIV       | XIV[&]xiv                   |
| 20 | xiii      | XIII      | XIII[&[xiii                 |
|    |           |           |                             |

Figure 32: Liste csv ordonnée selon les stem

Prenons par exemple la liste *extracted-terms-list-top4999-mono-freq3.csv*. Comment faire pour supprimer certains éléments tels que :

- les chiffres romains (xii, xiv, ...)
- les mots qui ne sont pas des termes (number, ...)

 $2 \ {\rm solutions} \ {\rm existent}$  :

- supprimer les lignes concernées (comme vous le feriez dans votre éditeur *Excel* ou autre tableur : sélectionner la ligne, cliquer sur *suppr*).
- mettre w dans la dixième colonne, comme indiqué en Figure 34.

|      | Stem 🛦        | Main form                  | For                                                                          | oms |
|------|---------------|----------------------------|------------------------------------------------------------------------------|-----|
| 3725 | number        | number                     | number]& numbers]& Numbers                                                   |     |
| 3726 | number object | number of the objects      | number of the objects & number of these objects & number of objects          |     |
| 3727 | number occas  | number of the occasions    | number of the occasions and the occasions                                    |     |
| 3728 | number oper   | number of those operations | number of those operations & number of the operations & number of operations |     |
| 3729 | number other  | number of others           | number of others & other number & others in a number & numbers than others   |     |
| 3730 | number part   | number on the part         | number on the part & part of the number                                      |     |

Figure 33: Fichier csv

|      | n    | C-value | Tfidf   | Specificity chi2 | Occurrences | Cooccurrences | type "w" for a term to be ignored |
|------|------|---------|---------|------------------|-------------|---------------|-----------------------------------|
| 3725 | 1.00 | 707.91  | 1428.96 | 1066.32          | 1429.00     | 22275.00      | w                                 |
| 3726 | 4.00 | 9.44    | 59.22   | 222.70           | 6.00        | 150.00        |                                   |
| 3727 | 4.00 | 6.29    | 42.03   | 187.74           | 4.00        | 69.00         |                                   |
| 3728 | 4.00 | 9.44    | 63.05   | 238.94           | 4.00        | 143.00        |                                   |

Figure 34: Fichier csv (suppression du terme number)

|      | Stem 🛦    | Main form |                             | n    | C-value | Tfidf   | Specificity chi2 | Occurrences | Cooccurrences | type "w" for a term to be ignored |
|------|-----------|-----------|-----------------------------|------|---------|---------|------------------|-------------|---------------|-----------------------------------|
| 4977 | wrong     | wrongs    | wrongs & Wrongs             | 1.00 | 14.89   | 87.65   | 219.00           | 21.00       | 332.00        |                                   |
| 4978 | wrongdoer | wrongdoer | wrongdoer[&]wrongdoers      | 1.00 | 35.74   | 180.81  | 372.33           | 41.00       | 888.00        |                                   |
| 4979 | x2014     | ×2014     | x2014                       | 1.00 | 5.96    | 42.52   | 211.75           | 4.00        | 67.00         | w                                 |
| 4980 | xi        | XI        | XIĮ&įxi                     | 1.00 | 56.59   | 254.61  | 1478.60          | 73.00       | 361.00        | w                                 |
| 4981 | xii       | XII       | XII                         | 1.00 | 36.74   | 181.51  | 919.24           | 50.00       | 371.00        | w                                 |
| 4982 | xii       | XIII      | XIII[& xiii                 | 1.00 | 20.85   | 117.47  | 671.94           | 27.00       | 138.00        | w                                 |
| 4983 | xiv       | XIV       | XIV]&[xiv                   | 1.00 | 19.86   | 113.01  | 755.12           | 30.00       | 195.00        | w                                 |
| 4984 | xix       | XIX       | XIX                         | 1.00 | 8.94    | 56.54   | 364.57           | 26.00       | 152.00        | w                                 |
| 4985 | xv        | xv        | XV & xv                     | 1.00 | 24.82   | 132.70  | 323.32           | 31.00       | 168.00        | w                                 |
| 4986 | xvi       | XVI       | XVIJ&jxvi                   | 1.00 | 30.78   | 156.67  | 1941.38          | 51.00       | 348.00        | w                                 |
| 4987 | xvii      | XVII      | XVIIJ& xvii                 | 1.00 | 9.93    | 61.77   | 263.89           | 14.00       | 49.00         | w                                 |
| 4988 | XVII      | XVIII     | XVIII                       | 1.00 | 9.93    | 61.77   | 278.54           | 19.00       | 154.00        | w                                 |
| 4989 | хх        | xx        | XX[&]XX                     | 1.00 | 9.93    | 61.77   | 201.82           | 18.00       | 125.00        | w                                 |
| 4990 | ххі       | XXI       | XXIJ&Jxxi                   | 1.00 | 12.91   | 76.92   | 294.18           | 15.00       | 82.00         | w                                 |
| 4991 | xxiv      | XXIV      | XXIV[& xxiv                 | 1.00 | 5.96    | 40.11   | 380.26           | 10.00       | 51.00         | w                                 |
| 4992 | xxv       | XXV       | XXV                         | 1.00 | 4.96    | 34.33   | 928.70           | 5.00        | 9.00          | w                                 |
| 4993 | xxvi      | XXVI      | XXVI                        | 1.00 | 6.95    | 46.79   | 262.01           | 10.00       | 53.00         | w                                 |
| 4994 | yard      | Yard      | Yard & yard & yards & Yards | 1.00 | 19.86   | 111.87  | 365.31           | 35.00       | 243.00        |                                   |
| 4995 | yea       | yea       | yea                         | 1.00 | 9.93    | 61.77   | 185.26           | 10.00       | 107.00        |                                   |
| 4996 | year      | years     | years & year & Year & Years | 1.00 | 575.86  | 1267.92 | 609.19           | 725.00      | 8572.00       |                                   |

Figure 35: Fichier csv (suppression des chiffres romains)

En utilisant la méthode décrite ci-dessus, il est possible de regrouper des formes de surface (*Forms*) rencontrées dans le texte. Dans l'exemple de la Figure 36,  $\account$  n'est pas la forme principale d'un terme, mais une forme de surface à ajouter aux formes de surface listée par ailleurs et reliées au terme *account*. Ainsi dans la Figure 37 est ajouté  $\account$  à la liste des formes de surface référant au terme *account*, la ligne initiale contenant la forme de surface  $\account$  est commentée (Figure 38).

| 153 | account   | account   | account & accounts & Account & Accountant & Accounts & Accountants |
|-----|-----------|-----------|--------------------------------------------------------------------|
| 154 | / account | account / | account /[&]/ account                                              |

Figure 36: Fichier csv (initial)

| 153 | account   | account   | account]& accounts & Accounts & Accounts & Accounts & Accounts & account / & / account |
|-----|-----------|-----------|----------------------------------------------------------------------------------------|
| 154 | / account | account / | account /[&]/ account                                                                  |

| 153 | 1.00 | 624.00 | 624.00 | 7909.00 | 192.47 | 518.27 | 1192.95 |   |
|-----|------|--------|--------|---------|--------|--------|---------|---|
| 154 | 2.00 | 4.00   | 4.00   | 37.00   | 406.80 | 6.29   | 42.03   | w |

Figure 37: Fichier csv (ajouter une forme de surface)

Figure 38: Fichier csv (commenter une ligne)

 $\triangle$  Il est préférable - selon notre expérience - de conserver la liste initiale inchangée et de faire les modifications dans une nouvelle liste, copie de la liste initiale. Attention à ne pas oublier de mettre l'extension dans la nouvelle liste créée : .csv (Figure 39).

| Edit the | e file as a simple spreads  | sheet. Click o | on column headers to | sort the whole table, and resize column by dragging its border. You can also righ |
|----------|-----------------------------|----------------|----------------------|-----------------------------------------------------------------------------------|
| are don  | he editing the file, simply | CIICK SAVE AI  | nd the document will | be saved in its current state with the custom name you wish.                      |
| New na   | ame (if you want to creat   | e a new file)  | ExtractTerm_List499  | 9_mono_freq3_NETT.csv Save                                                        |
|          | stem                        |                | main form 🔺          |                                                                                   |
| 144      | abus shape                  | abuse in every | shane                | abuse in every shapel&labuse in any shapel&labuse in this shape                   |

Figure 39: Créer une nouvelle liste .csv

Sur la page d'accueil est maintenant disponible un nouveau fichier csv: ExtractTerm-List4999-mono-freq3-NETT.csv. Ce fichier est quasiment identique au fichier ExtractTerm-List4999-mono-freq3.csv,

à la différence prêt que certains termes ne seront pas indexés, ceux qui ont la mention w en colonne 10.

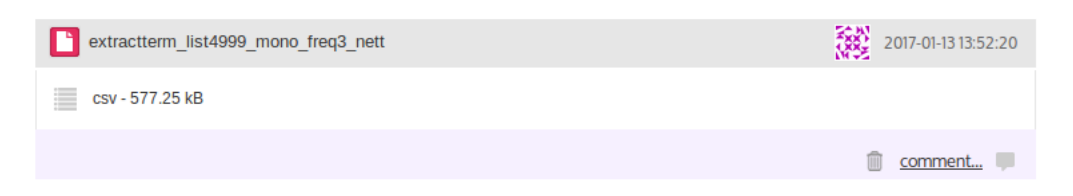

Figure 40: Dossier contenant la liste nettoyée

Il est bien-sûr possible d'utiliser cette nouvelle liste dans les étapes suivantes du traitement. Les lignes contenant w ne seront pas utilisées pour l'indexation. C'est exactement comme si elles étaient supprimées.  $^{13}$ 

 $\triangle$  Les modifications ne sont pas rétroactives. Elles ne sont pas prises en compte dans les processus antérieurs. Si une liste a été indexée sur un corpus puis modifiée, l'indexation - antérieure aux modifications - ne sera pas actualisée. Il convient dans ce cas de lancer une nouvelle indexation, de relancer le script *corpus terms indexer*).

 $\triangle$  Une liste doit être indexée pour pouvoir être utilisée dans les scripts de visualisation et d'analyse (cf. section 2.2 p.24 Corpus Terms Indexer).

# **Corpus Terms Indexer**

Pour indexer des termes à un corpus, il faut choisir une base de données et un script (cf. Figure 41).

| SCRIPT SELECTED                                                   |                   |
|-------------------------------------------------------------------|-------------------|
| Corpus Terms Indexer Index a corpus with a list of terms          |                   |
|                                                                   | C change script » |
| CORPUS SELECTED                                                   |                   |
| /postscriptcortextdecad.db                                        |                   |
|                                                                   | C change corpus » |
| JOB NAME (optionnal)                                              |                   |
| INDEXER LA LISTE List4999_mono_freq3                              |                   |
|                                                                   |                   |
| SCRIPT PARAMETERS                                                 |                   |
| parameters                                                        |                   |
| Fields                                                            |                   |
| □ decennie □ decennie_hom_3                                       |                   |
| Terms List extracted_terms_list_top4999_Cval3.0_c •               |                   |
| Advanced settings no -                                            |                   |
| Optionnaly you can name the new indexation that will be generated |                   |
| List4999_mono_freq3                                               |                   |
| start script                                                      |                   |

Figure 41: Corpus Terms Indexer (paramètres)

<sup>13.</sup> Dans notre utilisation de l'outil, nous préférons supprimer les lignes plutôt que d'utiliser cette configuration.

Les paramètres du script sont :

- le champ qui contient le texte.
- la liste.

Dans l'exemple choisi, les termes de la liste *extracted-terms-list-top4999-mono-freq3* seront indéxés sur le texte contenu dans le champ *text*.

• les paramètres d'analyse.

Ici les paramètres par défaut sont conservés, ce sont ceux de la Figure 42.

• nommer le résultat de la tâche (choose a name for the indexation).

| Word boundaries                                       |
|-------------------------------------------------------|
| oseparated Onon-separated                             |
| Case Sensitive Search                                 |
| 🔿 yes 💿 no                                            |
| one occurrence per sentence count                     |
| Oyes ○no                                              |
| Nested Terms indexation                               |
| 🔿 yes 🛛 o no                                          |
| Use the shared dictionnary                            |
| 🔿 yes 🛛 o no                                          |
| Normalize lexical items                               |
| 🗢 yes 🔿 no                                            |
| Tag documents featuring no terms with a "null"" label |
| Oyes Ono                                              |

Figure 42: Corpus Terms Indexer (advanced setting)

#### Comment indexer une liste une liste qui n'a pas été constituée dans Cortext ?

1. Mettre dans le format adéquat la liste

Le format de la liste est celui décrit dans la partie 2.2. La liste doit être constituée de 3 colonnes  $^{14}$ .

2. Télécharger la liste.

Il faut déposer les données sur la plateforme Cortext. Pour ce faire - comme mentionné en section 1.2 p.7 - sélectionné :

```
corpus > add \ documents > Accept \ & Upload
```

<sup>14.</sup> L'utilisateur peut entrer un tableau constitué de 10 colonnes, les trois premières contenant le lexique à indexer, la dixième pouvant indiquer si le mot est à exclure ou non lors de l'indexation - mettre w pour chacun des mots à exclure.

| drop your fil                  | es here |
|--------------------------------|---------|
| simple_list_cor_100-18-mnl.csv |         |
| add docu                       | nents   |

Figure 43: add documents (importer une liste)

Sous l'onglet source choisir comme type de données term list.

| SCRIPT P | ARAMETERS |             |              |
|----------|-----------|-------------|--------------|
| Source   |           |             |              |
| Туре     | of Data   |             |              |
|          | Odataset  | 🗢 term list | ○ cortext db |
|          |           |             |              |
|          |           |             | start script |

Figure 44: add documents (type de données term list)

3. Indexer les termes sur le corpus

Choisir le script term indexer, sélectionner :

- le corpus
- les paramètres du script

# List Builder

[...] L'utilisation de ce script n'est pas abordée dans ce tutoriel.

Notons simplement que selon la documentation en ligne (https://docs.cortext.net/list-indexer), ce type de liste peut potentiellement avoir des termes dupliqués, présents plusieurs fois dans la liste.

## Corpus List Indexer

[...] L'utilisation de ce script n'est pas abordée dans ce tutoriel.

# Named Entity Recognizer

 $[\dots]$  L'utilisation de ce script n'est pas abordée dans ce tutoriel.

# 2.3 Time

| -71       | Nameu Entity Recognizer | Thereor Entry Troughtor                        | /- |
|-----------|-------------------------|------------------------------------------------|----|
| $\propto$ | Time                    |                                                |    |
|           | Demography              | Descriptive statistics of key fields evolution |    |
|           | Period Slicer           | Customize your time periods                    |    |
|           | Distant                 | distant reading interface                      |    |
|           | Period Detector         | period_detector                                |    |
| 4         | Analysis                |                                                |    |

Figure 45: La section Time

# Demography

[...] L'utilisation de ce script n'est pas abordée dans ce tutoriel.

# Period Slicer

Ce script permet de définir des plages temporelles. Pour ce faire la base de données doit contenir un champ avec des données temporelles. Par exemple, la base de données *postscriptCortextDecad* a un champ qui contient des dates. Elles sont comprises entre 1759 et 1832. Ainsi il est possible de déterminer des périodes comme en Figure 47.

| SCRIPT S       | GELECTED                                                                            |
|----------------|-------------------------------------------------------------------------------------|
| Period Slid    | icer Customize your time periods                                                    |
|                | 😂 change script »                                                                   |
| CORPUS         | SELECTED                                                                            |
| /postscript    | otcortextdecad.db                                                                   |
|                | C change corpus                                                                     |
| JOB NAME       | E (optionnal)                                                                       |
| Period Slicer- | r->/postscriptcortextdecad.db-1493370649699                                         |
|                |                                                                                     |
| SCRIPT PAR     | RAMETERS                                                                            |
| Period slid    | ices definition                                                                     |
| Enter t        | the time range you wish to consider for example: [1990:2000];[2001:2005,2008] will  |
| define         | e two periods the first ranging from 1990 to 2000 the second from 2001 to 2005 plus |
| 2008           | :[1771:1790]:[1791:1810]:[1811:1833]                                                |
|                | start script                                                                        |

Figure 46: Period slicer (paramètres)

Nous avons défini 4 périodes : la première s'étend de 1758 à 1770 (inclus), la seconde de 1771 à 1790, la troisième de 1791 à 1810 et enfin de 1811 à 1833. Chaque période est placée entre crochets, les périodes sont séparées les unes des autres par un ";" et les dates sont séparées par " : " pour indiquer une plage temporelle s'étendant d'un point à un autre. Le résultat du script est un fichier csv, un tableau.

| Edit th | e file as a simple s            | preadsh                 | eet. Clic                            | k on co                  | lumn he                  | aders to                           | o sort th               | e whole                 | table, ar                | nd resiz                 | ze colum                | nn by dr                 | agging i                 | ts borde                 | er. You d                | an also                  | right-cl                 | ick on a                 | cell to a                | dd or d                  | elete a        | ow. When yo |
|---------|---------------------------------|-------------------------|--------------------------------------|--------------------------|--------------------------|------------------------------------|-------------------------|-------------------------|--------------------------|--------------------------|-------------------------|--------------------------|--------------------------|--------------------------|--------------------------|--------------------------|--------------------------|--------------------------|--------------------------|--------------------------|----------------|-------------|
| are do  | ne editing the file, s          | imply cl                | ick save                             | e and th                 | e docun                  | nent will                          | be save                 | ed in its o             | current s                | state wi                 | ith the c               | ustom r                  | ame yo                   | u wish.                  |                          |                          |                          |                          |                          |                          |                |             |
|         |                                 |                         |                                      |                          |                          |                                    |                         |                         |                          |                          |                         |                          |                          |                          |                          |                          | _                        |                          |                          |                          |                |             |
|         | /if                             |                         |                                      |                          |                          |                                    |                         |                         |                          |                          |                         |                          |                          |                          |                          |                          |                          |                          |                          |                          |                |             |
| New II  | ame (il you want to             | create                  | a new fi                             | le) disti                | ribution_                | docume                             | nt_time                 | .CSV                    |                          |                          |                         |                          |                          |                          |                          |                          | Save                     |                          |                          |                          |                |             |
| New II  | ame (il you want to             | create                  | a new fi                             | le) disti                | ribution_                | docume                             | nt_time                 | .CSV                    |                          |                          |                         |                          |                          |                          |                          |                          | Save                     |                          |                          |                          |                |             |
| New II  | time_steps                      | 1759                    | a new fi<br>1760                     | 1761                     | 1762                     | docume<br>1763                     | 1764                    | .csv<br>1765            | 1766                     | 1767                     | 1768                    | 1769                     | 1770                     | 1771                     | 1772                     | 1773                     | Save<br>1774             | 1775                     | 1776                     | 1777                     | 1778           |             |
| 1       | time_steps                      | 1759<br>1759.00         | a new fi<br>1760<br>1760.00          | 1761<br>1761.00          | 1762<br>1762.00          | docume<br>1763<br>1763.00          | 1764<br>1764.00         | 1765<br>1765.00         | <b>1766</b><br>1766.00   | <b>1767</b><br>1767.00   | <b>1768</b><br>1768.00  | <b>1769</b><br>1769.00   | <b>1770</b><br>1770.00   | <b>1771</b><br>1771.00   | <b>1772</b><br>1772.00   | 1773<br>1773.00          | <b>1774</b><br>1774.00   | <b>1775</b><br>1775.00   | <b>1776</b><br>1776.00   | <b>1777</b><br>1777.00   | <b>1778</b>    |             |
| 1 2     | time_steps time_or of documents | 1759<br>1759.00<br>2.00 | a new fi<br>1760<br>1760.00<br>47.00 | 1761<br>1761.00<br>39.00 | 1762<br>1762.00<br>17.00 | docume<br>1763<br>1763.00<br>23.00 | 1764<br>1764.00<br>6.00 | 1765<br>1765.00<br>9.00 | 1766<br>1766.00<br>14.00 | 1767<br>1767.00<br>11.00 | 1768<br>1768.00<br>7.00 | 1769<br>1769.00<br>10.00 | 1770<br>1770.00<br>11.00 | 1771<br>1771.00<br>25.00 | 1772<br>1772.00<br>24.00 | 1773<br>1773.00<br>27.00 | 1774<br>1774.00<br>42.00 | 1775<br>1775.00<br>35.00 | 1776<br>1776.00<br>81.00 | 1777<br>1777.00<br>61.00 | 1778<br>1778.0 |             |

Figure 47: Period slicer (fichier csv résultat)

Nous verrons ultérieurement comment projeter ce découpage temporel sur nos données (cf. section 2.4 p.34)

## Distant

[...] L'utilisation de ce script n'est pas abordée dans ce tutoriel.

## **Period Detector**

[...] L'utilisation de ce script n'est pas abordée dans ce tutoriel.

# 2.4 Analysis

| type h | nere to filter your selection |                                           | Q |
|--------|-------------------------------|-------------------------------------------|---|
|        | Period Detector               | period_detector                           |   |
| 4      | Analysis                      |                                           |   |
|        | Network Mapping               | Map Heterogeneous Networks                |   |
|        | Structural Analysis           | Structural Analysis of Networks Evolution |   |
|        | Correspondance Analysis       | correspondance_analysis                   |   |
|        | Contingency Matrix            | contingency_matrix                        |   |

Figure 48: La section Analysis

#### Network mapping

Le formulaire de paramétrage du script est constitué de 4 onglets : les 2 premiers permettent de définir les éléments du graphes (type et nombre de nœuds et d'arcs, les relations entre eux), les 2 suivants permettent de paramétrer les visualisations, de décider ou non d'avoir une représentation temporelle des données par exemple. Dans un soucis de clarté, nous nous arrêterons dans un premier temps sur les paramètres des 2 premiers onglets <sup>15</sup>, puis nous nous intéresserons aux paramètres des 2 suivants.

ONGLETS : SÉLECTION DES NŒUDS ET DES ARCS

• Sélection des nœuds (Nodes selection)

Le premier des onglets permet de définir les nœuds qui constitueront le réseau. Les nœuds sont choisis en fonction de leur fréquence.

- si ils sont issus de champs différents, le réseau est dit hétérogène.

La documentation en ligne donne des exemples de réseaux hétérogènes <sup>16</sup>. Il peut s'agir par exemple d'établir sur l'ensemble des publications d'un panel de laboratoires, la liste des items les plus fréquents et représentatifs par laboratoire.

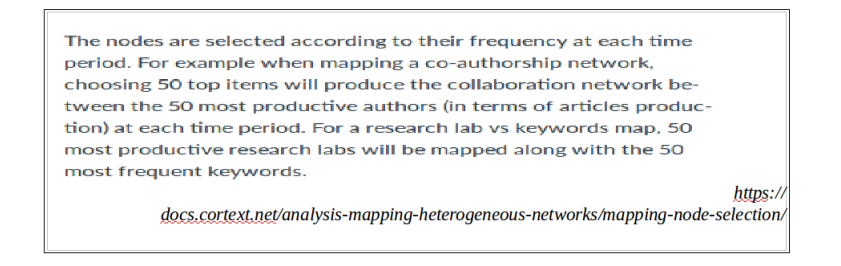

Figure 49: Nœuds hétérogènes (documentation en ligne)

-si ils sont issus d'un même champs, le réseau est dit  ${\bf homogène}$ 

Dans notre exemple (Figure 50), il s'agit d'un réseau homogène. Il s'agit alors d'observer parmi une liste de termes ceux qui s'attirent le plus, ont le plus de critères communs.

| SCRIPT PARAMETERS                                              |  |  |  |  |  |  |
|----------------------------------------------------------------|--|--|--|--|--|--|
| Nodes Selection Edges Dynamics Network Analysis and layout     |  |  |  |  |  |  |
| First Field ISItermsList4999_mono_freq3 -                      |  |  |  |  |  |  |
| Second Field ISItermsList4999_mono_freq3 • Number of nodes 250 |  |  |  |  |  |  |
| Nodes advanced settings no -                                   |  |  |  |  |  |  |
| start script                                                   |  |  |  |  |  |  |

Figure 50: Network mapping (Sélection des nœuds

Ainsi l'utilisateur a la possibilité de constituer des réseaux homogènes ou hétérogènes selon ce qu'il veut visualiser, selon ses données et les hypothèses établies.

• Les arcs (*Edges*)

<sup>15.</sup> Les résultats obtenus découleront de modifications des paramètres des 2 premiers onglets, les 2 onglets suivants conservant leur paramétrage par défaut.

<sup>16.</sup> https://docs.cortext.net/analysis-mapping-heterogeneous-networks/mapping-node-selection/

| SCRIPT PARAMETE                            | RS           |          |                             |  |  |  |  |  |
|--------------------------------------------|--------------|----------|-----------------------------|--|--|--|--|--|
| Nodes Selection                            | Edges        | Dynamics | Network Analysis and layout |  |  |  |  |  |
| Automatically define the Proximity Measure |              |          |                             |  |  |  |  |  |
| O yes                                      | 🕒 yes 🔿 no   |          |                             |  |  |  |  |  |
| Edges filtering                            | g advanced   | settings |                             |  |  |  |  |  |
| ⊖ <sub>yes</sub>                           | O no         |          |                             |  |  |  |  |  |
| Edges advand                               | ced settings |          |                             |  |  |  |  |  |
| ⊖yes                                       | O no         |          |                             |  |  |  |  |  |
|                                            |              |          |                             |  |  |  |  |  |

Figure 51: Network mapping (les arcs

Il est possible de paramétrer :

- la mesure de proximité.

Par défaut elle est distributionnelle. En cliquant sur no il est possible de modifier ce paramètre (sont disponibles : chi2, cramer, etc Figure 52).

| SCRIPT PARAMETERS        |                                                        |                                                                                          |
|--------------------------|--------------------------------------------------------|------------------------------------------------------------------------------------------|
| Nodes Selection Edges    | Dynamics Network Analysis and layout                   |                                                                                          |
| Automatically define the | Proximity Measure                                      |                                                                                          |
| 🔾 yes 🛛 no               |                                                        |                                                                                          |
| Proximity Measure        | distributional                                         | Parfice the provincibulity of a voice of the state -                                     |
| Edges filtering advanced | settings                                               | distributional by default but prefer chi2 if<br>heteropeneous or raw for social networks |
| ⊖yes Ono                 |                                                        |                                                                                          |
| Edges advanced setting   | distributional<br>distributional (I-I r)<br>cosine_het |                                                                                          |
| 🔾 yes 🛛 no               |                                                        |                                                                                          |
|                          |                                                        |                                                                                          |
|                          | start script                                           |                                                                                          |

Figure 52: Arcs(mesure de proximité)

 $-\,$  la configuration avancée pour la sélection de arcs.

Les paramètres par défaut (cf. Figure 52) sont :

- optimisation de la valeur de proximité
- valeur statistique de la proximité à 0.1 (valeur conventionnelle en statistique).  $^{17}$
- nombre de nœuds considérés : 99999
- nombre de voisins considérés : 9999

| Find the Optimal Proximity Thresho | bld      |  |  |  |  |  |  |  |
|------------------------------------|----------|--|--|--|--|--|--|--|
| oyes ⊖no                           |          |  |  |  |  |  |  |  |
| Proximity Threshold 0.1            |          |  |  |  |  |  |  |  |
| Number of top edges to consider    | 99999    |  |  |  |  |  |  |  |
| Number of top neighbours to consi  | der 9999 |  |  |  |  |  |  |  |
|                                    | r        |  |  |  |  |  |  |  |

Figure 53: Arcs(sélection des arcs)

- configuration avancée des arcs.
  - Le paramètre short range est très utile pour contraindre les cooccurrences. Il peut s'avérer

<sup>17.</sup> Si dans le résultat, tous les nœuds sont connectés les uns aux autres, il est conseillé de modifier la valeur de proximité (value of proximity threshold), tester avec 0.2 ou 0.3.

très utile pour les textes longs, il permet de contraindre un contexte étroit. En sélectionnant *advanced settings>yes*, il est possible de préciser le contexte sur lequel peut s'étendre l'arc, dans l'exemple donné il est limité à 5, c'est-à-dire que l'analyse se fait sur une fenêtre de 5 phrases.

| Heterogeneous    | edges               |         |             |                       |
|------------------|---------------------|---------|-------------|-----------------------|
| $\bigcirc_{yes}$ | O no                |         |             |                       |
| Color Edges      |                     |         |             |                       |
| $\bigcirc_{yes}$ | O no                |         |             |                       |
| Only take "shor  | t range" cooccurren | ces     |             |                       |
| Oyes             | Ono                 |         |             |                       |
| Context Range    | 5                   |         |             |                       |
| Context Decay    | Speed               |         |             |                       |
| O None           | Ologarithmic        | Olinear | ○ quadratic | Oinverserankparserank |
| Democratic       |                     |         |             |                       |
| ⊖yes             | O no                |         |             |                       |

Figure 54: Arcs(configuration avancée par défaut des arcs)

 $\triangle$  Pour d'avantage d'information sur l'ensemble de ces mesures, nous vous invitons à consulter la page https://docs.cotext.net/metrics-definitions/.

Pour l'instant nous ne modifions pas les 2 onglets suivants. Nous laissons les paramètres par défaut.
 Pour valider le choix, cliquez sur start script.

RÉSULTATS : SÉLECTION DES NŒUDS ET DES ARCS

Le résultat de ce script est rangé dans 2 dossiers : mapexplorer et maps (Figure 55).

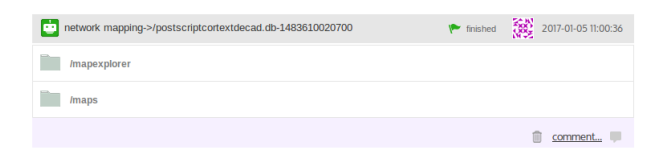

Figure 55: Network mapping(dossiers résultats)

• maps.

Le dossier *maps* contient un document pdf. La représentation - le réseau, les nœuds, les liens - est une image fixe. Pour visualiser le document pdf il suffit de cliquer sur le nom du fichier (Figure 57).

| Imaps                                    |  |
|------------------------------------------|--|
| $\ \ \ \ \ \ \ \ \ \ \ \ \ \ \ \ \ \ \ $ |  |
| maps_outputzip - 167.96 kB               |  |

Figure 56: Network mapping(dossier maps)

1759-1832

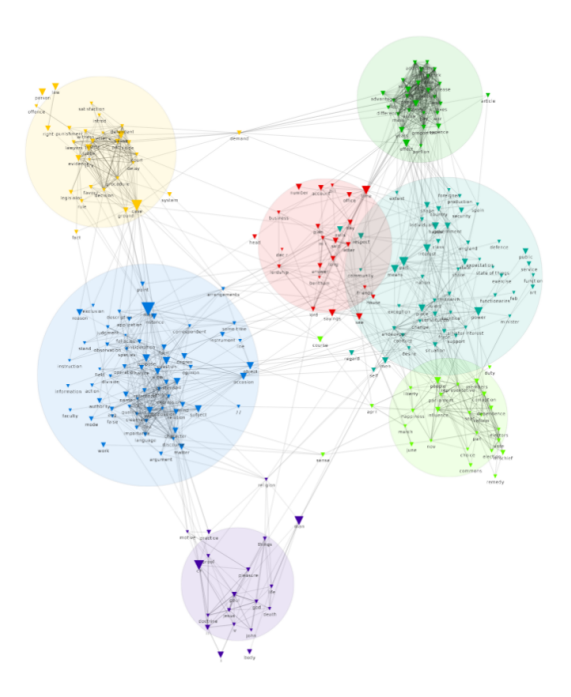

Figure 57: Network mapping(édition du fichier pdf)

• mapexplorer.

Le contenu de la représentation est le même que sous *maps*, mais il est dynamique. Il s'agit d'un document *gexf*. Il est possible de changer quelques paramètres de visualisation, comme :

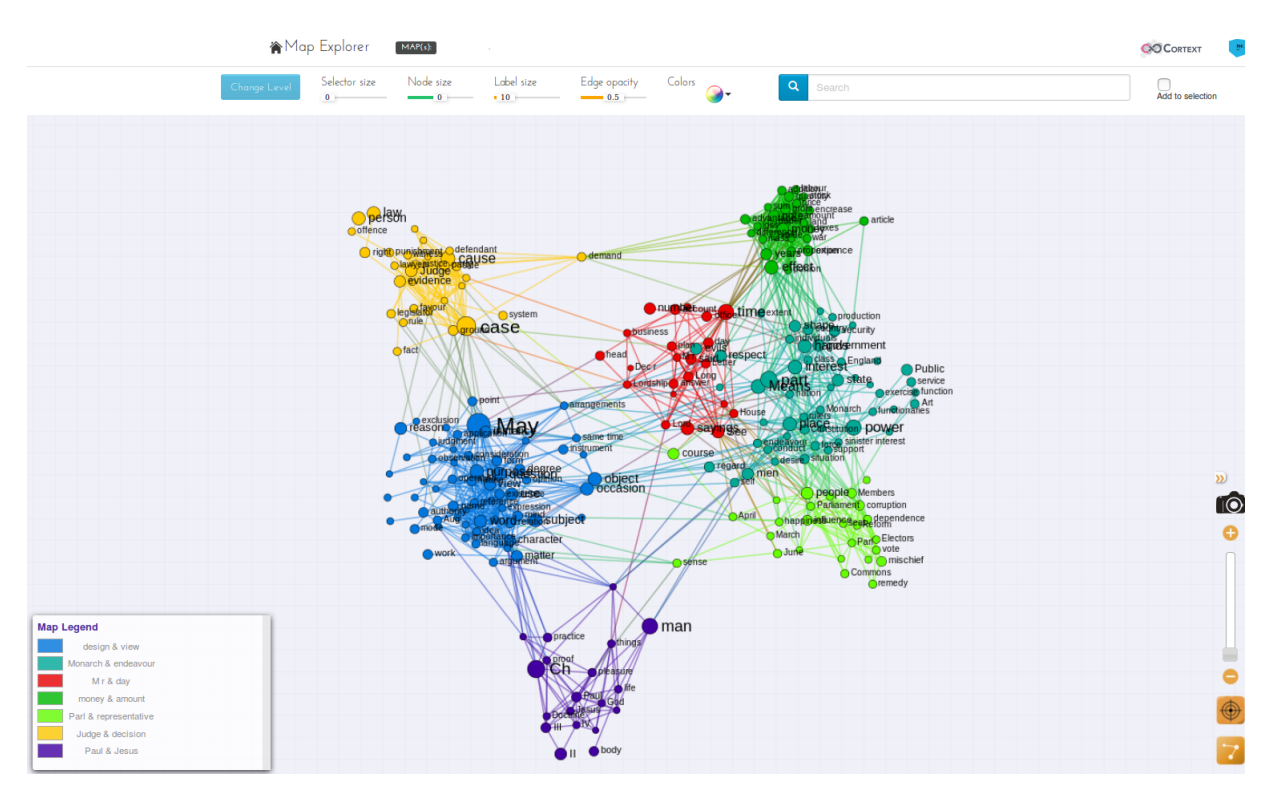

Figure 58: Network mapping(édition du fichier gexf)

#### - selector size.

Cette option permet de sélectionner une partie du réseau. Cela est très utile si vous avez de nombreux nœuds à un même endroit, si les nœuds sont amalgamés. Il est ainsi possible de sélectionner un seul nœud et visualiser l'ensemble des nœuds qui y sont reliés. Figure 59) est sélectionné le nœud may, dans la colonne de droite sont listés des nœuds avec lesquels may est en relation. Il est possible de sélectionner dans cette colonne un des nœuds de la liste et visualiser ainsi avec quels autres nœuds il entretient des liens, etc etc.

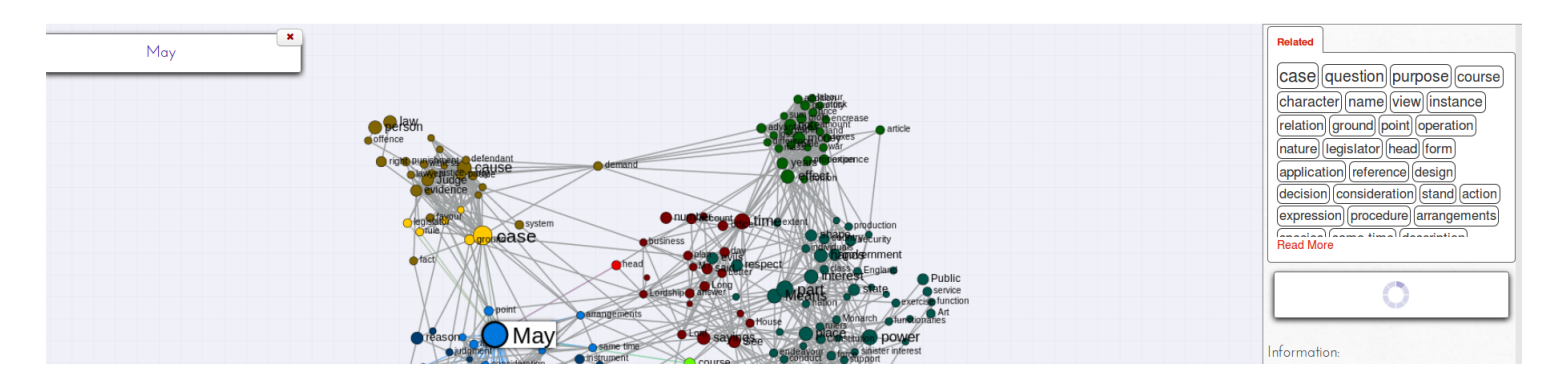

Figure 59: Network mapping (sélection d'un nœud)

Pour annuler la sélection, cliquer sur la croix.

## - copie d'écran.

En sélectionnant l'appareil photo sur la droite de l'écran  $\vec{n}$  il est possible d'enregistrer l'image au format png (c'est-à-dire avec la transparence Alpha).

COMPARAISON DE maps

## COMPARAISON 1

Les 2 réseaux présentés ci-dessous ont les mêmes paramétrages, seules changent les listes qui sont indexées.

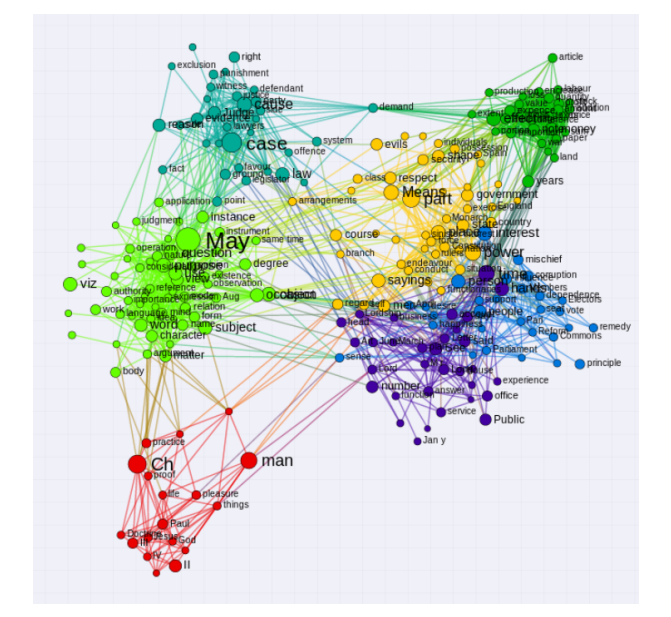

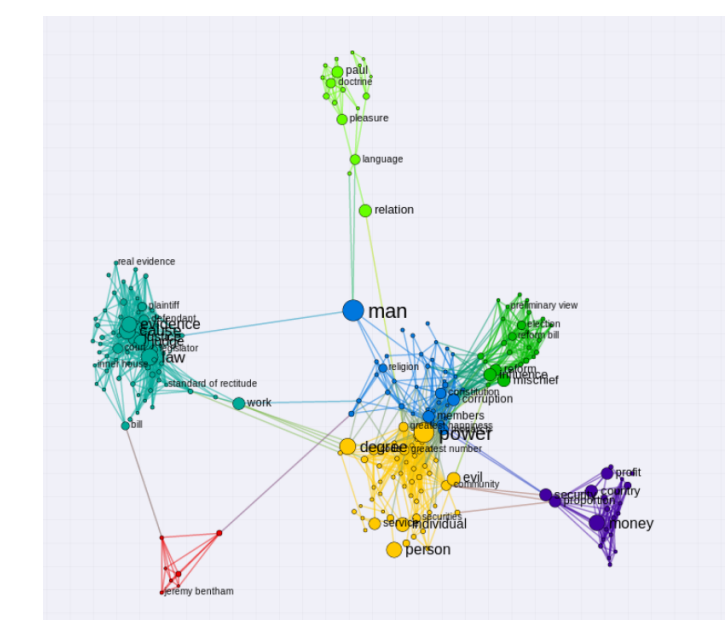

# COMPARAISON 2

Dans les 2 réseaux ci-dessous, la liste indexée est la même (termYatea.csv), mais dans la carte de droite, la cooccurrence est limitée à une fenêtre de 5 phrases, alors qu'elle n'est pas limitée dans la représentation de gauche. Les cartes réseaux sont différentes.

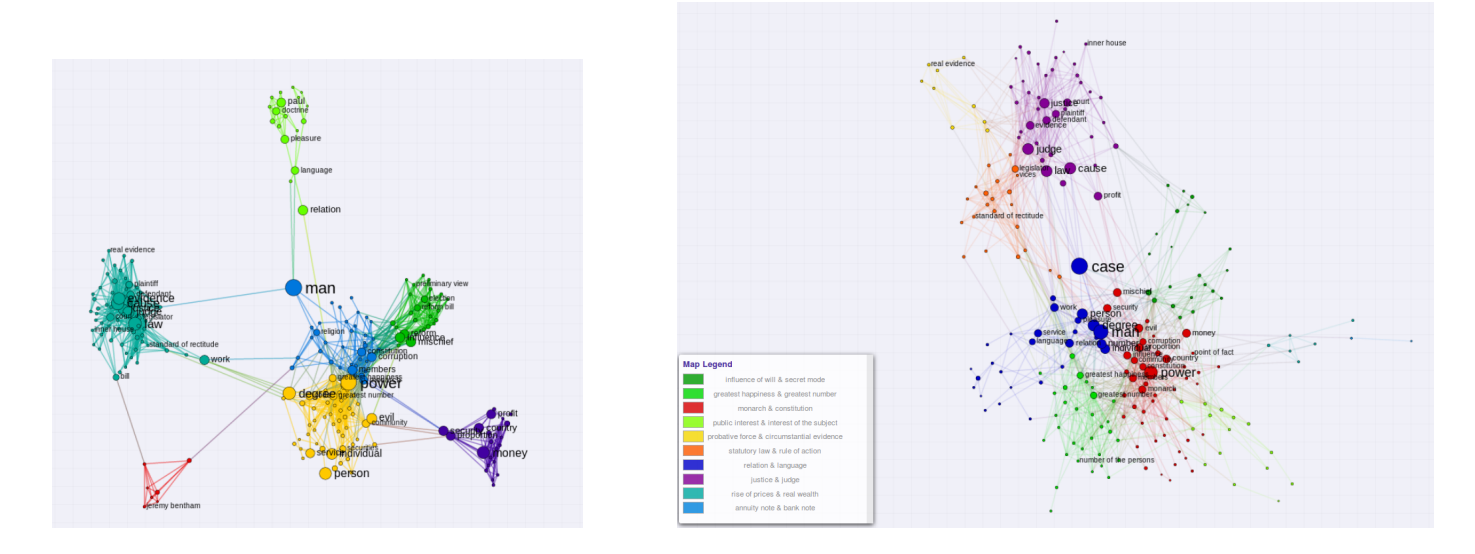

ONGLETS DYNAMICS ET NETWORK ANALYSIS AND LAYOUT

Les 2 onglets *Dynamics* et *Network analysis and layout* permettent de créer des réseaux temporels ou non.

• Dynamique (Dynamics)

Pour obtenir une représentation temporelle, il s'agit de définir :

- un nombre de périodes

Il est possible de définir un nombre de périodes :

soit celui défini ultérieurement, nombre de périodes défini dans le script *period slicer* - *custom period* (cf. section 2.3 p.28)

soit selon un champ de type temporel - standard period

- le nombre de périodes

Si nous reprenons l'exemple utilisé dans l'explication du script *period slicer* (dans 2.3) nous indiquerons ici 4. Si nous prenons le champ *decennnie* nous indiquerons ici le nombre de périodes que nous souhaitons constituer.

 le type de répartition souhaitée
 régulière - si l'utilisateur décide que chaque période sera composée d'un même nombre d'année

homogène - si l'utilisateur décide que chaque période ser a composée d'un même nombre de document

- le recouvrement de ces périodes
   Un recouvrement est-il possible ou non?
- séquençage

| SCRIPT PARAMETERS                                          |
|------------------------------------------------------------|
| Nodes Selection Edges Dynamics Network Analysis and layout |
| Choose Original Timescale                                  |
| Standard Periods                                           |
| Number of time slices 7                                    |
| time slices distribution                                   |
| regular homogeneous smoothed                               |
| Overlapping periods                                        |
| 🔿 yes 🔹 no                                                 |
| sequencing                                                 |
| snapshot growing                                           |
| start script                                               |

Figure 60: Dynamics (paramètres du découpage)

• Analyse et mise en page du réseau (Network Anlalysis and layout)

Si et seulement si la base de données contient un champ temporel, il est possible de demander une analyse et représentation temporelle. Sélectionner historical>yes.

| SCRIPT PARAMETERS                                                        |
|--------------------------------------------------------------------------|
| Nodes Selection Edges Dynamics Network Analysis and layout               |
| Community detection algorithm                                            |
| Olouvain Oinfomap Oclique percolation                                    |
| Historical map                                                           |
| 🗢 yes 🔿 no                                                               |
| Logarithmic scale                                                        |
| ⊖yes Ono                                                                 |
| Project records onto clusters                                            |
| O yes ○ no                                                               |
| Modify the name of the projected cluster                                 |
| Assign an unique cluster to each record (best match)                     |
| ⊖yes Ono                                                                 |
| Penalize large clusters when computing projections                       |
| ⊖yes Ono                                                                 |
| Add information from a 3rd variable to tag clusters or produce a heatmap |
| ⊖ yes <b>○</b> no                                                        |
| Network analysis advanced settings                                       |
| ⊖ yes ● no                                                               |

Figure 61: Network Anlalysis and layout (historical)

# RÉSULTAT

Sur l'écran d'accueil du projet, l'élément *Network mapping* contient 5 dossiers (Figure 62). Le dossier *tubes* contient des représentions dynamiques temporelles des données (Figure 63).

| network mapping-> list yatea 250 7slices | rinished 🕨 | 2017-01-13 15:00:19 |
|------------------------------------------|------------|---------------------|
| /mapexplorer                             |            |                     |
| Imaps                                    |            |                     |
| /tubes                                   |            |                     |
| II. index.htm - 6.38 kB                  |            |                     |
| /tubes/data                              |            |                     |
| /tubes/lib                               |            |                     |
|                                          |            | 🗊 comment 💷         |

Figure 62: Network mapping (5 dossiers résultat)

Les représentations de type *tube* sont entièrement interactives. La largeur des tubes est proportionnelle aux nombres d'enregistrements. Les tubes plus foncés sont également plus robustes (plus de nœuds sont partagés entre deux périodes consécutives). Notez que les couleurs utilisées pour les *tubes* reprennent les couleurs utilisées pour les cartes réseaux.

# Tubes Layout

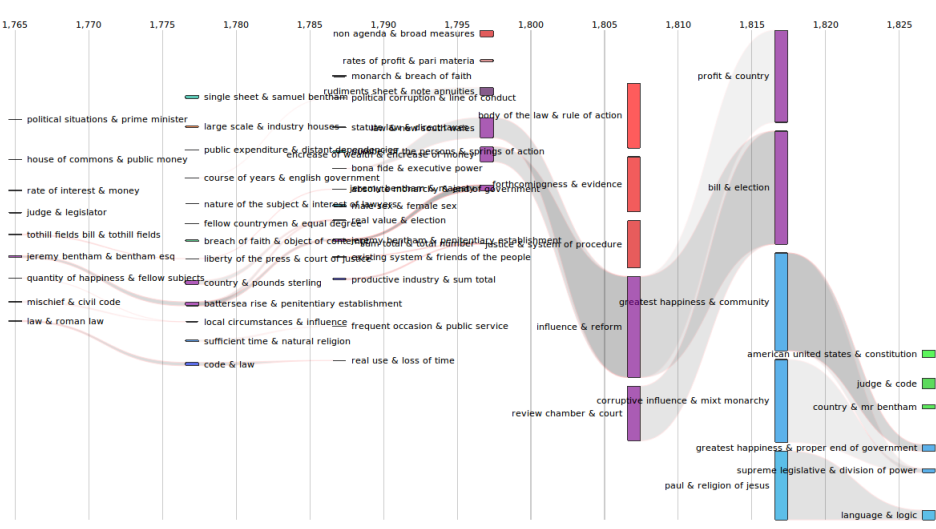

Figure 63: Network mapping (tubes)

La visualisation est dynamique. En passant la souris sur les différents éléments de l'image, des informations complémentaires sont disponibles, comme :

• les termes communs à 2 clusters

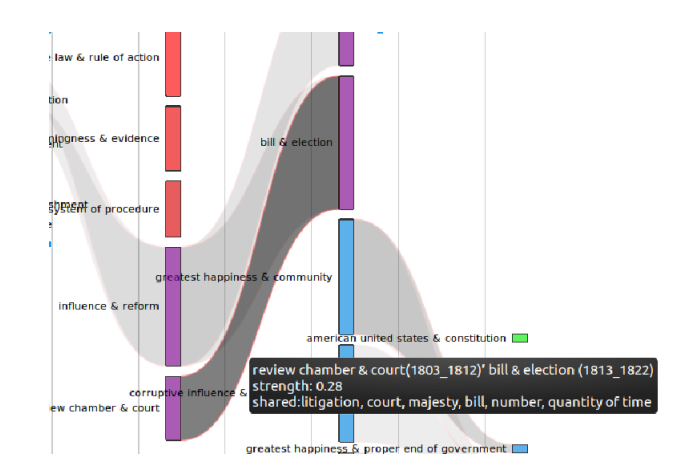

Figure 64: Network mapping (termes communs à 2 clusters)

• l'ensemble des termes d'un cluster:

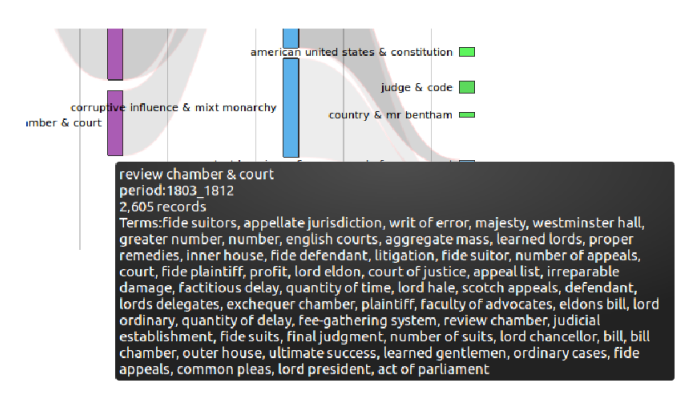

Figure 65: Network mapping (termes d'un cluster)

Que se passe-t-il si sous l'onglet *Dynamics* un seul et unique slice est demandé et que sous l'onglet *Network analysis* est demandé une représentation temporelle (*historical map*) ?

| SCRIPT PARAMETERS                                          |
|------------------------------------------------------------|
| Nodes Selection Edges Dynamics Network Analysis and layout |
| Number of time slices 1                                    |
| time slices distribution                                   |
| regular homogeneous smoothed                               |
| Overlapping periods                                        |
| ⊖ yes ono                                                  |
| sequencing                                                 |
| Snapshot Ogrowing                                          |
|                                                            |
| start script                                               |

Figure 66: Network mapping (1 slice)

Dans les représentations de réseau, les nœuds sont spatialisés selon les tensions qui existent entre eux, s'ils sont déterminés comme proches par les calculs statistiques. L'espace de représentation se fait sur l'axe des x et y. Mais dans ce type de représentation, le position du nœud est relative à sa date. La mise en page du réseau est uniquement optimisée selon l'axe des y. Cette option produit des cartes historiques telles que celle de la Figure 67.

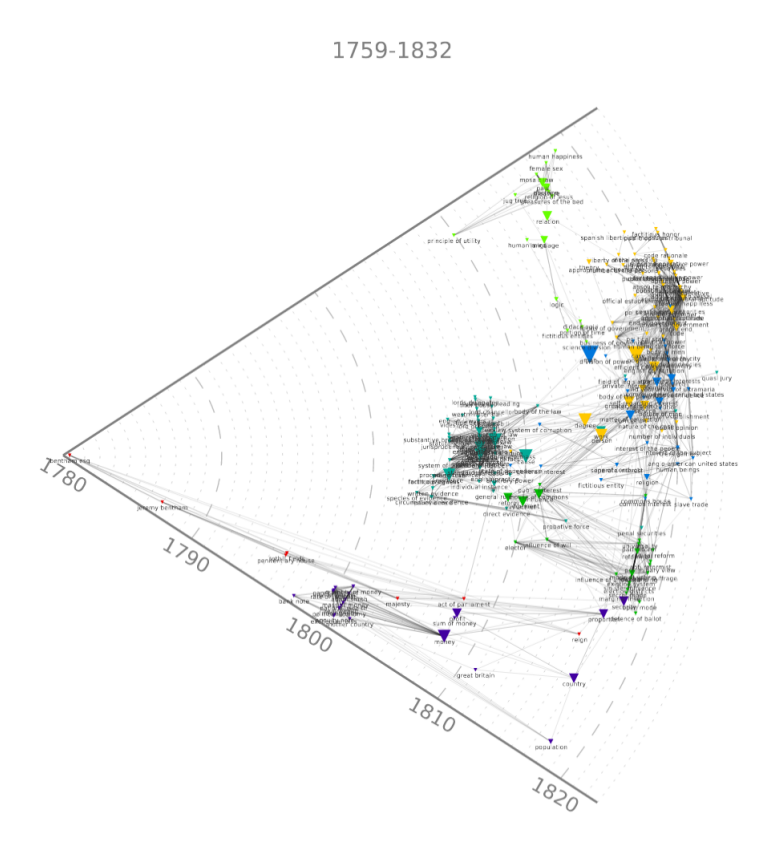

Figure 67: Network mapping (représentation selon l'  $axe \ des \ y$ )

SÉRIE TEMPORELLE DE RÉSEAUX

Il est possible de faire une série de représentations au fil du temps.

Dans les représentations de réseaux, les cercles sont utilisés pour représenter les nœuds. Il est possible d'avoir en place et lieu des cercles - dont la taille est proportionnelle au nombre d'occurrences du terme dans un cluster - des zones alpha (*alpha-shapes*). Elles sont dessinées pour obtenir un résultat plus *organique*<sup>18</sup>.

Pour optenir ce type de résultat, il convient d'activer les options suivantes dans le script *Networks Analysis and Layout* :

- Sous l'onglet *Dynamics* quelque soit le type de périodes choisi laisser à 1 le nombre de découpage (*slice*)
- Sous l'onglet Network Analysis
  - choisir un champ de type temporel comme troisième champ. Le champ choisi doit être différent du (ou des) champs choisis sous le premier onglet (*Nodes selection*).
  - inclure l'ensemble des noeuds dans la représentation. Il s'agit d'inclure la valeur *exhaustive* (node to project exhaustive)

<sup>18.</sup> Nous reprenons ici la terminologie utilisée dans la documentation en ligne : https://docs.cortext.net/ analysis-mapping-heterogeneous-networks/mapping/

- cocher dans les paramètres avancé les zones alpha (*replace circle with alpha-shapes > yes*)

La Figure 68 donne un aperçu des paramètres entrés dans chacun des 4 onglets.

| Network Mapping       Map Heterogeneous Networks         CORPUS SELECTED         /postscriptcortextdecad.db         /postscriptcortextdecad.db         208 NAME (optionnal)         letwork Mapping >/postscriptcortextdecad.db-149435683386         SCRIPT PARAMETERS         Nodes Selection       Edges         Pirst Field       [StermsList8999_mono_freq3]                                                                                                    |
|----------------------------------------------------------------------------------------------------|
| Concrete Selection Edges Dynamics Network Analysis and layout First Field SitemsList499_mono_freq3 Second Eigld Second Eigld Second Eig |
| ORPUS SELECTED         /postscriptcortextdecad.db         C* change corpus >         OB NAME (obtionnal)         etwork Mapping >>/postscriptcortextdecad.db-1494935683396         SCRIPT PARAMETERS         Nodes Selection       Edges         Dynamics       Network Analysis and layout         First Field       IstermsList4999_mono_freq3         Second Eight       IstermsList4999_mono_freq3                                                                                                    |
| /postscriptcortextdecad.db       C change corpus >       20B NAME (optionnal)       ietwork: Mapping->/postscriptcortextdecad.db-149495663386       SCRIPT PARAMETERS       Nodes Selection       Edges       Dynamics       Network Analysis and layout       First Field       Stemmed Linddage mono_freq3                                                                                                    |
| Change corpus >         208 NAME (optionnal)         ietwork Mapping-Mpostscriptcontexidecad.db-149435663386         SCRIPT PARAMETERS         Nodes Selection       Edges         Pirst Field       Istermati.ist4999_mono_freg3         Second Field       Istermati.ist4999_mono_freg3                                                                                                    |
| 20B NAME (optionnal)         letwork Mapping->riposticriptiontexidecad db-1494995663386         SCRIPT PARAMETERS         Nodes Selection       Edges         First Field       EstermaList4999_mono_freq3         Second Eidd       EstermaList4999_mono_freq3                                                                                                    |
| Script pARAMETERS     Script parameters       Nodes Selection     Edges       First Field     IStermalist8999_mono_freq3                                                                                                    |
| SCRIPT PARAMETERS  Nodes Selection Edges Dynamics Network Analysis and layout  First Field IStermsList4999_mono_freq3  Second Eidde  Second Eidd  ListermsList4999_mono_freq3  Comparison  Second Eidd  ListermsList4999_mono_freq3  Comparison  Second Eidd  ListermsList4999_mono_freq3  Comparison  Second Eidd  ListermsList4999_mono_freq3  Comparison  Second Eidd  ListermsList4999_mono_freq3  Comparison  Second Eidd  ListermsList4999_mono_freq3  Second Eidd  ListermsList4999_mono_freq3  Second Eidd  Second Eidd  Second  Second  Secon |
| SCRIPT PARAMETERS     Nodes Selection     Edges       Nodes Selection     Edges     Dynamics     Network Analysis and layout       First Field     Istermalist4999_mono_freq3     Istermalist4999_mono_freq3       Second Eidd     Ustramic integes on on femal     Edges filtering advance                                                                                                    |
| Nodes Selection     Edges     Dynamics     Network Analysis and layout     Automatically define the       First Field     IStermsList4999_mono_freq3       Edges filtering advance       Second Eidd     IStermsList4999_mono_freq3       Edges filtering advance                                                                                                    |
| First Field     ISitermaList4999_mone_freq3       Edges filtering advance                                                                                                    |
| First Field IStermaList499_mono_freq3Edges filtering advance                                                                                                    |
| Second Field                                                                                                    |
| yes ono                                                                                                    |
| Number of nodes 150 Edges advanced setting                                                                                                    |
| Nodes advanced settings no • Oyes Ono                                                                                                    |
|                                                                                                    |
| start script                                                                                                    |
| Project records onto clu                                                                                                    |
| ♥ yes ○ no                                                                                                    |
| Modify the name of t                                                                                                    |
| Assign an unique clu                                                                                                    |
| ⊖yes O                                                                                                    |
| Penalize large cluste                                                                                                    |
|                                                                                                    |
| Add information from a 3                                                                                                    |
|                                                                                                    |
|                                                                                                    |
| Choose the new field                                                                                                    |
| Tagging/heatmap Sp                                                                                                    |
| SCRIPT PARAMETERS Heatmap                                                                                                    |
| Nodes Selection Edges Dynamics Network Analysis and layout                                                                                                    |
| Choose Original Timescale Node to project                                                                                                    |
| Standard Periods Ocustom Periods Use a logarithmic sc                                                                                                    |
| Number of time slices 1 Oves O                                                                                                    |
| time slices distribution Choose a period len                                                                                                    |
| ○ regular ● homogeneous ○ smoothed None                                                                                                    |
| Overlapping periods Advanced options if                                                                                                    |
|                                                                                                    |
| ⊖ves ♀no ⊖ves ♀                                                                                                    |
| ⊖yes ♥no ⊖yes ♥1                                                                                                    |
| yes     no       sequencing     Network analysis advant       o snapshot     growing                                                                                                    |
| orgenering     Network analysis advant       orgenering     Network analysis advant       orgenering     orgenering                                                                                                    |

Figure 68: Network mapping(zone alpha et paramètrage des 4 onglets)

Dans notre exemple, le champ temporel utilisé est le champ *décennie*. Ainsi le dossier résultat contenant les réseaux contient 9 fichiers, soit un réseau par décennie (Figure 69).

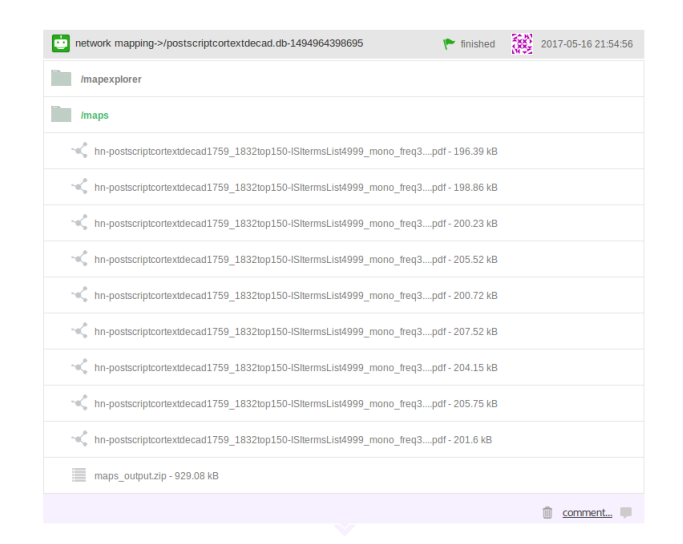

Figure 69: Network mapping(zone alpha et dossier résultat)

Un seul et même réseau est créé. Une zone alpha indique pour chacune des périodes représentée dans notre exemple ce sont les décennies - les termes significatifs. La Figure 70 est un aperçu de ces 9 fichiers : le réseau est inchangé pour chacune des périodes, les zones alpha illuminent les clusters significatifs pour une période donnée. Plus la zone est rouge, plus elle est représentative de la période.

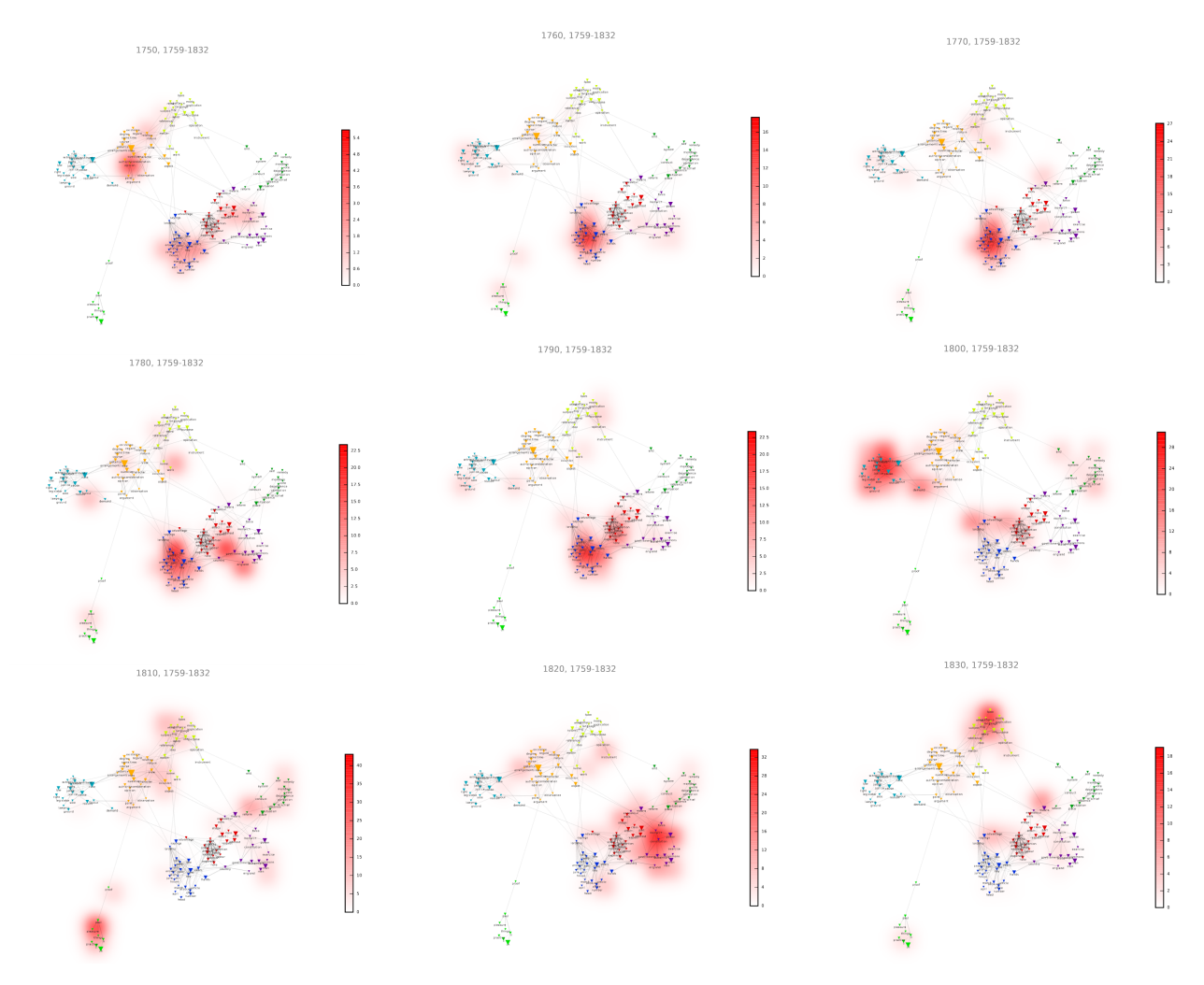

Figure 70: Network mapping (zone alpha et réseau par décennie)

# **Structural Analysis**

[...] L'utilisation de ce script n'est pas abordée dans ce tutoriel.

# **Correspondance Analysis**

[...] L'utilisation de ce script n'est pas abordée dans ce tutoriel.

# **Contingency Matrix**

 $[\dots]$  L'utilisation de ce script n'est pas abordée dans ce tutoriel.

# 3 Conclusion

De nombreuses représentations sont possibles sous Cortext, toutes n'ont pas été abordées dans ce tutoriel. Nous espérons cependant vous avoir aidé à appréhender l'outil, et vous invitons à améliorer et poursuivre votre utilisation de l'outil en consultant la documentation en ligne. A vous de jouer : importer vos données, appliquer les scripts selon vos propres hypothèses scientifiques et intuitions.

#### ANALYZING DATA

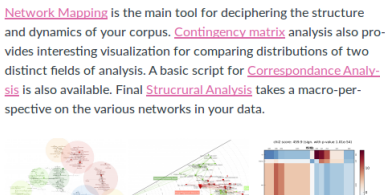

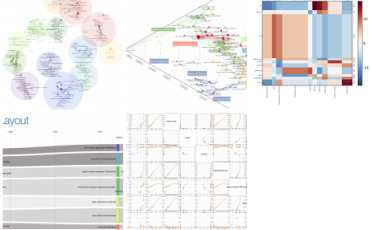

# 4 Bibliography

Sites web utiles :

http://apps.lattice.cnrs.fr/bentham/

https://docs.cortext.net/

Référence d'articles qui utilisent Cortext pour analyser les données :

Climate-Risk Disclosure Analysis. (2016). Accessed July 8. http://www.medialab.sciences-po. fr/publications/climateriskdisclosure/index.php

Poibeau, Thierry and Ruiz, Pablo. (2015). Generating Navigable Semantic Maps from Social Sciences Corpora. In Digital Humanities Conference (DH 2015). Sydney, Australia. https://arxiv.org/pdf/1507.02020.pdf

Rule, Alix, Jean-Philippe Cointet, and Peter S. Bearman. (2015). Lexical Shifts, Substantive Changes, and Continuity in State of the Union Discourse, 1790–2014. Proceedings of the National Academy of Sciences 112 (35): 10837–44. doi:10.1073/pnas.1512221112. http://www.pnas.org/content/11/235/10837.full.pdf

Tancoigne, Elise, Barbier, Marc, Cointet, Jean-Philippe, Richard, Guy. The place of agricultural sciences in the literature on ecosystem services. In the literature on ecosystem services. Ecosystem Services, 2014, 10, pp.35-48. https://hal.archives-ouvertes.fr/hal-01157244/document

Venturini, T., N. Baya Laffite, J.-P. Cointet, I. Gray, V. Zabban, and K. De Pryck. (2014). Three Maps and Three Misunderstandings: A Digital Mapping of Climate Diplomacy. Big Data & Society 1 (2). doi:10.1177/2053951714543804. http://journals.sagepub.com/doi/full/10.1177/2053951714543804

# Figures

| 1          | Page de lancement                                                      | 3 |
|------------|------------------------------------------------------------------------|---|
| 2          | Créer un compte                                                        | 3 |
| 3          | Page d'accueil (initiale et vierge)                                    | 4 |
| 4          | Page d'accueil (avec projet)                                           | 4 |
| 5          | Page d'accueil du projet                                               | 6 |
| 6          | Télécharger un corpus (message d'alerte)                               | ô |
| 7          | Exemple de format csv                                                  | 7 |
| 8          | Télécharger un document (glisser et déposer)                           | 7 |
| 9          | Télécharger un document (importer un fichier)                          | 3 |
| 10         | Télécharger un document (importer un dossier)                          | 3 |
| 11         | Data parsing                                                           | 9 |
| 12         | Les paramètres d'import du format txt                                  | ) |
| 13         | Les paramètres d'import du format csv                                  | ) |
| 14         | Fichier log (début du processus)                                       | 1 |
| 15         | Fichier log (fin du processus)                                         | 1 |
| 16         | Résultat d'une tâche ( <i>Network mapping</i> )                        | 2 |
| 17         | Résultat d'une tâche (Corpus explorer)                                 | 2 |
| 18         | Fonctions supprimer et commenter                                       | 3 |
| 19         | La section <i>Corpus</i>                                               | 4 |
| 20         | Data parsing (résultat)                                                | 4 |
| 21         | Script : data slicer                                                   | 5 |
| 22         | Création du champ data slicer                                          | 6 |
| 23         | Corpus explorer(formulaire)                                            | 6 |
| 24         | Corpus explorer (dossier résultat)                                     | 7 |
| 25         | Corpus explorer (résultat du script) 1'                                | 7 |
| 26         | La section $Text$                                                      | 8 |
| 27         | Script terms extraction                                                | 8 |
| 28         | <i>Terms extraction</i> (extraction lexicale et paramètres par défaut) | 9 |
| 29         | Terms extraction (onglet $Dynamics$ )                                  | 0 |
| 30         | Terms extraction (Dossiers résultats)                                  | C |
| 31         | Liste csv des termes extraits                                          | 1 |
| 32         | Liste csv ordonnée selon les <i>stem</i>                               | 2 |
| 33         | Fichier csv                                                            | 2 |
| 34         | Fichier csv (suppression du terme <i>number</i> ) 22                   | 2 |
| 35         | Fichier csv (suppression des chiffres romains)                         | 3 |
| 36         | Fichier csv (initial)                                                  | 3 |
| 37         | Fichier csv (ajouter une forme de surface)                             | 3 |
| 38         | Fichier csv (commenter une ligne)                                      | 3 |
| 39         | Créer une nouvelle liste .csv                                          | 3 |
| 40         | Dossier contenant la liste nettoyée                                    | 4 |
| 41         | Corpus Terms Indexer (paramètres)                                      | 4 |
| <i>1</i> 2 | - /                                                                    |   |
| 74         | Corpus Terms Indexer (advanced setting) 28                             | 5 |

| 44 | add documents (type de données term list)                                                                     | 26 |
|----|----------------------------------------------------------------------------------------------------|----|
| 45 | La section <i>Time</i>                                                                                        | 27 |
| 46 | Period slicer (paramètres)                                                                                    | 27 |
| 47 | Period slicer (fichier csv résultat)                                                                          | 28 |
| 48 | La section Analysis                                                                                           | 28 |
| 49 | Nœuds hétérogènes (documentation en ligne)                                                                    | 29 |
| 50 | Network mapping (Sélection des nœuds                                                                          | 29 |
| 51 | Network mapping (les arcs                                                                                     | 30 |
| 52 | Arcs(mesure de proximité)                                                                                     | 30 |
| 53 | Arcs(sélection des arcs)                                                                                      | 30 |
| 54 | Arcs(configuration avancée par défaut des arcs)                                                               | 31 |
| 55 | Network mapping(dossiers résultats)                                                                           | 31 |
| 56 | Network mapping<br>(dossier maps) $\ldots$                                                                    | 31 |
| 57 | Network mapping<br>(édition du fichier pdf)                                                                   | 32 |
| 58 | Network mapping(édition du fichier gexf)                                                                      | 32 |
| 59 | Network mapping (sélection d'un nœud)                                                                         | 33 |
| 60 | Dynamics (paramètres du découpage)                                                                            | 35 |
| 61 | Network Anlalysis and layout (historical)                                                                     | 35 |
| 62 | Network mapping (5 dossiers résultat)                                                                         | 36 |
| 63 | Network mapping (tubes)                                                                                       | 36 |
| 64 | Network mapping (termes communs à 2 clusters)                                                                 | 37 |
| 65 | Network mapping (termes d'un cluster)                                                                         | 37 |
| 66 | Network mapping (1 slice)                                                                                     | 37 |
| 67 | Network mapping (représentation selon l' $axe \ des \ y$ ) $\ldots \ldots \ldots \ldots \ldots \ldots \ldots$ | 38 |
| 68 | Network mapping<br>(zone alpha et paramètrage des 4 onglets) $\ldots \ldots \ldots \ldots \ldots \ldots$      | 39 |
| 69 | Network mapping(zone alpha et dossier résultat)                                                               | 40 |
| 70 | Network mapping (zone alpha et réseau par décennie)                                                           | 40 |